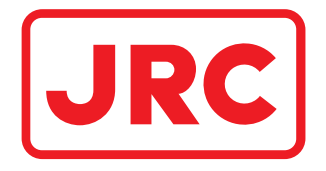

# ALPHATRON Marine

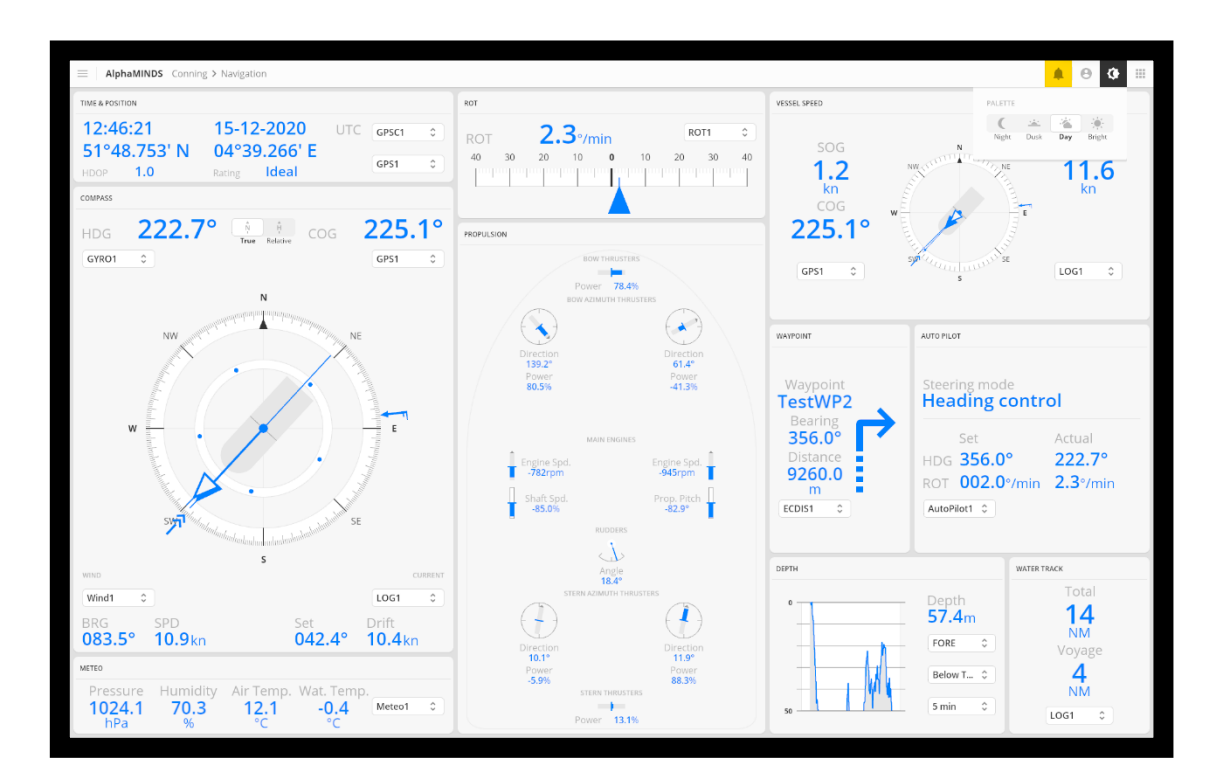

# AlphaMINDS Conning and Docking

Installation and Operation Manual

www.alphatronmarine.com

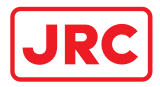

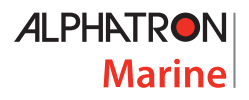

## Contents

| ١.  | Preface                                                                                       |                                                                                                    |                                                                                                    |                                                                                  |  |  |  |
|-----|-----------------------------------------------------------------------------------------------|----------------------------------------------------------------------------------------------------|----------------------------------------------------------------------------------------------------|----------------------------------------------------------------------------------|--|--|--|
|     | Revision History                                                                              |                                                                                                    |                                                                                                    |                                                                                  |  |  |  |
|     | Glossary                                                                                      |                                                                                                    |                                                                                                    |                                                                                  |  |  |  |
|     | Abbreviations                                                                                 |                                                                                                    |                                                                                                    |                                                                                  |  |  |  |
|     | Defin                                                                                         | itions.                                                                                                    |                                                                                                    | . 9                                                                              |  |  |  |
| ١١. | Saf                                                                                           | fety In                                                                                                    | ormation1                                                                                                    | 11                                                                               |  |  |  |
| Ш   | Wa                                                                                            | arranty                                                                                                    |                                                                                                    | 12                                                                               |  |  |  |
| 1   | Int                                                                                           | roduct                                                                                                    | ion1                                                                                                    | 13                                                                               |  |  |  |
| 2   | Int                                                                                           | ended                                                                                                    | use 1                                                                                                    | 14                                                                               |  |  |  |
| 3   | Ge                                                                                            | neral o                                                                                                    | lescription                                                                                                    | 15                                                                               |  |  |  |
|     | 3.1                                                                                           | Syst                                                                                                    | em overview1                                                                                                    | 15                                                                               |  |  |  |
|     | 3.2                                                                                           | Hard                                                                                                    | lware1                                                                                                    | 16                                                                               |  |  |  |
|     | 3.2                                                                                           | 2.1                                                                                                    | AlphaMINDS computer1                                                                                                    | 16                                                                               |  |  |  |
|     | 3.2                                                                                           | 2.2                                                                                                    | AlphaMINDS USB dongle 1                                                                                                    | 16                                                                               |  |  |  |
|     | 3.2                                                                                           | 2.3                                                                                                    | Monitor (optional)1                                                                                                    | 16                                                                               |  |  |  |
|     | 3.2.4                                                                                         |                                                                                                    | External devices                                                                                                    | 16                                                                               |  |  |  |
|     |                                                                                               |                                                                                                    |                                                                                                    |                                                                                  |  |  |  |
|     | 3.3                                                                                           | Soft                                                                                                    | ware 1                                                                                                    | 18                                                                               |  |  |  |
| 4   | 3.3<br>Op                                                                                     | Soft<br>eratio                                                                                                   | ware1<br>n                                                                                                    | 18<br>19                                                                         |  |  |  |
| 4   | 3.3<br>Op<br>4.1                                                                              | Soft<br>eratio<br>HMI                                                                                            | ware                                                                                                    | 18<br>19<br>20                                                                   |  |  |  |
| 4   | 3.3<br>Op<br>4.1<br>4.1                                                                       | Soft<br>eratio<br>HMI<br>1                                                                                       | ware                                                                                                    | 18<br>19<br>20<br>21                                                             |  |  |  |
| 4   | 3.3<br>Op<br>4.1<br>4.1<br>4.1                                                                | Soft<br>eratio<br>HMI<br>1<br>2                                                                                  | ware                                                                                                    | 18<br>19<br>20<br>21<br>26                                                       |  |  |  |
| 4   | 3.3<br>Op<br>4.1<br>4.1<br>4.1<br>4.1                                                         | Soft<br>eratio<br>HMI<br>1<br>2<br>3                                                                             | ware                                                                                                    | 18<br>19<br>20<br>21<br>26<br>32                                                 |  |  |  |
| 4   | 3.3<br>Op<br>4.1<br>4.1<br>4.1<br>4.1<br>Ins                                                  | Soft<br>eratio<br>HMI<br>1<br>2<br>3<br>tallatio                                                                 | ware                                                                                                    | 18<br>19<br>20<br>21<br>26<br>32<br>46                                           |  |  |  |
| 4   | 3.3<br>Op<br>4.1<br>4.1<br>4.1<br>4.1<br>Ins<br>5.1                                           | Soft<br>eratio<br>HMI<br>1<br>2<br>3<br>tallatio<br>Initi                                                        | ware                                                                                                    | 18<br>19<br>20<br>21<br>26<br>32<br>46<br>46                                     |  |  |  |
| 4   | 3.3<br>Op<br>4.1<br>4.1<br>4.1<br>4.1<br>Ins<br>5.1<br>5.2                                    | Soft<br>eratio<br>HMI<br>1<br>2<br>3<br>tallatio<br>Initi<br>Insta                                               | ware                                                                                                    | 18<br>19<br>20<br>21<br>26<br>32<br>46<br>46                                     |  |  |  |
| 4   | 3.3<br>Op<br>4.1<br>4.1<br>4.1<br>1ns<br>5.1<br>5.2<br>5.2                                    | Soft<br>eratio<br>HMI<br>1<br>2<br>3<br>tallatio<br>Initi<br>Insta                                               | ware                                                                                                    | 18<br>19<br>20<br>21<br>26<br>32<br>46<br>46<br>46                               |  |  |  |
| 4   | 3.3<br>Op<br>4.1<br>4.1<br>4.1<br>1ns<br>5.1<br>5.2<br>5.2<br>5.2                             | Soft<br>eratio<br>HMI<br>1<br>2<br>3<br>tallatio<br>Initi<br>Insta<br>2.1                                        | ware                                                                                                    | 18<br>19<br>20<br>21<br>26<br>32<br>46<br>46<br>46<br>46                         |  |  |  |
| 5   | 3.3<br>Op<br>4.1<br>4.1<br>4.1<br>5.1<br>5.2<br>5.2<br>5.2<br>5.2<br>5.2                      | Soft<br>eratio<br>HMI<br>1<br>2<br>3<br>tallatio<br>Initi<br>Insta<br>2.1<br>2.2                                 | ware       1         n       1         overview       2         Top bar items       2         AlphaMINDS Conning application       2         AlphaMINDS Docking application       3         on       4         al inspection       4         General installation requirements       4         Grounding availability       4                                                                               | 18<br>19<br>20<br>21<br>26<br>32<br>46<br>46<br>46<br>46<br>46                   |  |  |  |
| 5   | 3.3<br>Op<br>4.1<br>4.1<br>4.1<br>4.1<br>5.1<br>5.2<br>5.2<br>5.2<br>5.2<br>5.2<br>5.2        | Soft<br>eratio<br>HMI<br>1<br>2<br>3<br>tallatio<br>Initi<br>Insta<br>2.1<br>2.2<br>2.3                          | ware       1         n       1         overview       2         Top bar items       2         AlphaMINDS Conning application       2         AlphaMINDS Docking application       3         on       4         al inspection       4         General installation requirements       4         Grounding availability       4         Connecting the system       4                                         | 18<br>19<br>20<br>21<br>26<br>32<br>46<br>46<br>46<br>46<br>46<br>47             |  |  |  |
| 4   | 3.3<br>Op<br>4.1<br>4.1<br>4.1<br>5.1<br>5.2<br>5.2<br>5.2<br>5.2<br>5.2                      | Soft<br>eratio<br>HMI<br>1<br>2<br>3<br>tallatio<br>Initi<br>Insta<br>2.1<br>2.2<br>2.3<br>2.4<br>Com            | ware       1         n       1         overview       2         Top bar items       2         AlphaMINDS Conning application       2         AlphaMINDS Docking application       3         on       4         al inspection       4         General installation requirements       4         Grounding availability       4         Connecting the system       4         missioning and testing       4  | 18<br>19<br>20<br>21<br>26<br>32<br>46<br>46<br>46<br>46<br>47<br>47             |  |  |  |
| 5   | 3.3<br>Op<br>4.1<br>4.1<br>4.1<br>5.1<br>5.2<br>5.2<br>5.2<br>5.2<br>5.2<br>5.2<br>5.3<br>Set | Soft<br>eratio<br>HMI<br>1<br>2<br>3<br>tallatio<br>Initi<br>Insta<br>2.1<br>2.2<br>2.3<br>2.4<br>Com<br>ttings. | ware       1         n       1         overview       2         Top bar items       2         AlphaMINDS Conning application       2         AlphaMINDS Docking application       3         on       4         al inspection       4         General installation requirements       4         Grounding availability       4         Connecting the system       4         umissioning and testing       4 | 18<br>19<br>20<br>21<br>26<br>32<br>46<br>46<br>46<br>46<br>46<br>47<br>47<br>47 |  |  |  |

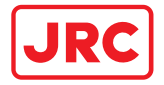

## ALPHATRON Marine

| 6.2   | Range & Style |                          |    |
|-------|---------------|--------------------------|----|
| 6.3   | 5.3 AIS       |                          |    |
| 6.3.1 |               | Features                 | 53 |
| 6.3.2 | 2             | Filters                  | 54 |
| 6.3.3 | 3             | Settings                 | 55 |
| 6.4   | Sens          | or Settings              | 56 |
| 6.4.2 | 1             | AIS                      | 56 |
| 6.4.2 | 2             | Anemometer               | 56 |
| 6.4.3 | 3             | Auto Pilot               | 56 |
| 6.4.4 | 4             | Bow Thruster             | 56 |
| 6.4.5 | 5             | Climate meter            | 58 |
| 6.4.6 | 6             | Distance Above Water     | 58 |
| 6.4.7 | 7             | Distance Below Water     | 58 |
| 6.4.8 | 8             | ECDIS                    | 59 |
| 6.4.9 | 9             | Echo Sounder             | 59 |
| 6.4.2 | 10            | Engine & Shaft           | 59 |
| 6.4.2 | 11            | GPS                      | 60 |
| 6.4.2 | 12            | GPS Compass              | 60 |
| 6.4.2 | 13            | Gyro Compass             | 60 |
| 6.4.2 | 14            | Magnetic Compass         | 60 |
| 6.4.2 | 15            | Rudder                   | 60 |
| 6.4.2 | 16            | Speed Log                | 61 |
| 6.4.2 | 17            | Stern Thruster           | 61 |
| 6.4.2 | 18            | Turn Indicator           | 61 |
| 6.4.2 | 19            | Vessel Clock             | 61 |
| 6.5   | Vess          | el Settings              | 62 |
| 6.5.2 | 1             | Vessel Info              | 63 |
| 6.5.2 | 2             | CCRP Position            | 64 |
| 6.5.3 | 3             | GPS Position             | 64 |
| 6.5.4 | 4             | GPS Compass Position     | 64 |
| 6.5.5 | 5             | Distance Sensor Position | 64 |
| 6.6   | Syste         | em Settings              | 65 |
| 6.6.2 | 1             | Apps                     | 65 |
| 6.6.2 | 2             | Display                  | 65 |

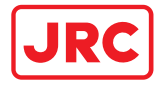

## ALPHATRON Marine

|   | 6.7     | Network Settings                   | 66 |
|---|---------|------------------------------------|----|
|   | 6.8     | Docking Settings                   | 68 |
|   | 6.9     | Chart Settings                     | 70 |
| 7 | Trou    | ibleshooting                       | 72 |
|   | 7.1     | Mitigation                         | 72 |
|   | 7.2     | Support page                       | 72 |
|   | 7.2.2   | 1 Line Monitor                     | 73 |
| 8 | Help    | 9 & Support                        | 74 |
| A | ppendic | es                                 | 75 |
|   | Appen   | dix A: Specifications              | 75 |
|   | Appen   | dix B: AlphaMINDS inputs           | 76 |
|   | Appen   | dix C: AlphaMINDS alerts           | 78 |
|   | Appen   | dix D: DOP values and their rating | 80 |

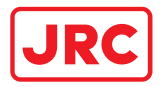

## I. Preface

AlphaMINDS Conning & Docking is a high-end vessel monitoring solution that enables safer and more efficient maritime operations.

This manual provides information required for operation.

- Thoroughly read this manual before installation and operation of the equipment.
- We recommend keeping this manual nearby the equipment to ensure ready access to it.

Contact the Alphatron Marine dealer for copies of this manual.

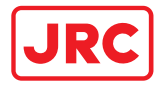

## **Revision History**

| Revision<br>No. | Date       | Description   | Author    |
|-----------------|------------|---------------|-----------|
| 1.0             | 07-04-2023 | First version | J. Kreeft |
|                 |            |               |           |
|                 |            |               |           |
|                 |            |               |           |
|                 |            |               |           |
|                 |            |               |           |
|                 |            |               |           |
|                 |            |               |           |
|                 |            |               |           |

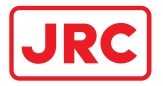

## Glossary

The glossary contains a list of abbreviations and a list of definitions.

## Abbreviations

Abbreviations as used in this manual are explained in the table below.

| Abbreviation | Description                                           |
|--------------|-------------------------------------------------------|
| AIS          | Automatic Identification System                       |
| AMS          | Alert Management System                               |
| ASM          | Application Specific Message                          |
| AToN         | Aid to Navigation                                     |
| AWFW         | Above Water Forward                                   |
| AWPSB        | Above Water Port Side Bow                             |
| AWSBB        | Above Water Starboard Bow                             |
| AWPSS        | Above Water Port Side Stern                           |
| AWSBS        | Above Water Starboard Stern                           |
| AWBW         | Above Water Backward                                  |
| BNWAS        | Bridge Navigational Watch Alarm System                |
| BOA          | Breadth Overall                                       |
| BRG          | Bearing                                               |
| BWFW         | Below Water Forward                                   |
| BWPSB        | Below Water Port Side Bow                             |
| BWSBB        | Below Water Starboard Bow                             |
| BWPSS        | Below Water Port Side Stern                           |
| BWSBS        | Below Water Starboard Stern                           |
| BWBW         | Below Water Backward                                  |
| CCRP         | Consistent Common Reference Point                     |
| COG          | Course Over Ground                                    |
| СРА          | Closest Point of Approach                             |
| DOP          | Dilution of Precision                                 |
| ECDIS        | Electronic Chart Display and Information System       |
| ENC          | Electronic Nautical Charts                            |
| GNSS         | Global Navigation Satellite System                    |
| GPS          | Global Positioning System                             |
| HDG          | Heading                                               |
| HDOP         | Horizontal DOP                                        |
| IEC          | International Electrotechnical Commission             |
| INS          | Integrated Navigation System                          |
| LOA          | Length Overall                                        |
| MINDS        | Multifunctional Information Navigation Display System |
| MMSI         | Maritime Mobile Service Identity                      |
| NMEA         | National Marine Electronics Association               |
| RTCM         | Radio Technical Commission for Maritime Services      |
| RTK          | Real Time Kinematic                                   |
| ROT          | Rate of Turn                                          |
| SAR          | Search and Rescue                                     |

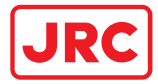

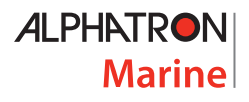

| Abbreviation | Description                           |
|--------------|---------------------------------------|
| SART         | Search and Rescue Transmitter         |
| SBAS         | Satellite-based Augmentation Systems  |
| SOG          | Speed Over Ground                     |
| SPD          | Speed                                 |
| STW          | Speed Through Water                   |
| ТСРА         | Time to the Closest Point of Approach |
| VRS          | Virtual reference stations            |

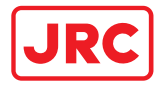

## Definitions

The meaning of standard definitions as used in this manual are explained in the table below.

| Definition                | Description                                                             |
|---------------------------|-------------------------------------------------------------------------|
| AlphaMINDS Conning and    | Product made by Alphatron Marine.                                       |
| Docking                   |                                                                         |
| Automatic Identification  | AIS provides a means of broadcasting navigation information             |
| System (AIS)              | including vessel position, speed, heading, dimension, name,             |
|                           | destination, ROT, aids to navigation, base station reports and more. It |
|                           | is used by vessel traffic monitoring and control locations throughout   |
|                           | the world to improve situational awareness and help prevent             |
|                           | collisions at sea.                                                      |
| AIS base station          | An onshore AIS unit that monitors traffic in the waterways.             |
| AIS Real AtoN             | An AIS Message 21 transmitted from an AtoN that physically exists.      |
| AIS Virtual AtoN          | An AIS Message 21 transmitted for an AtoN that does not physically      |
|                           | exist.                                                                  |
| Aid to Navigation (AtoN)  | Any sort of signal, markers or guidance equipment which aids the        |
|                           | traveler in navigation, usually nautical or aviation travel. Common     |
|                           | types of such aids include lighthouses, buoys, fog signals, and day     |
|                           | beacons.                                                                |
| Alert                     | An alert provides information about a defined state change in           |
|                           | connection with information about how to announce this event in a       |
|                           | defined way to the system and the operator. Alerts are divided in four  |
|                           | priorities: emergency alarms, alarms, warnings and cautions. (ret       |
|                           |                                                                         |
| BOW                       | The front of a vessel.                                                  |
| CCRP (Consistent          | A location on a vessel, to which all horizontal measurements, such as   |
| Common Reference          | target range, bearing, relative course/speed, closest point of          |
| Point)                    | Approach, of time to closest point of approach are referenced.          |
| Clidit                    | depth of waters as well as land boundaries and other obstructions       |
|                           | Charts may be paper or electronic and electronic charts may be of a     |
|                           | raster or vector type                                                   |
| Closest Point of Approach | Own vessel calculated distance that will occur in case of no change in  |
| (CPA)                     | course and speed.                                                       |
| Course                    | The direction a boat is being steered.                                  |
| Course Over Ground        | The direction of the track of the vessel over the ground, based on      |
| (COG)                     | position changes.                                                       |
| Current                   | The flow of water characterized by direction and speed. Current         |
|                           | speed and direction may change with the tide.                           |
| Depth                     | In the ECDIS, depth is water depth relative to the keel.                |
| Dilution of Precision     | A term used in satellite navigation and geomatics engineering to        |
| (DOP)                     | specify the error propagation as a mathematical effect of navigation    |
|                           | satellite geometry on positional measurement precision.                 |
| Draft                     | The vertical distance between the waterline and the bottom of the       |
|                           | hull (keel).                                                            |
| Drift                     | The cumulative effect of wind and current on the vessel.                |

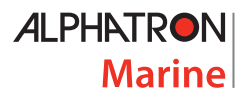

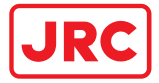

| Definition                                                     | Description                                                                                                    |
|----------------------------------------------------------------|----------------------------------------------------------------------------------------------------|
| Electronic Chart Display<br>and Information Systems<br>(ECDIS) | A hardware/software/data marine navigation system that meets the specifications of the International Hydrographic Organization (IHO). An ECDIS is the only electronic system allowed to replace paper charts under the International Convention for the Safety of Life at Sea (SOLAS).                                                                                                    |
| Electronic Navigation<br>Chart (ENC)                           | An electronic data file containing information that could be used to<br>display a chart. The ENC contains all the chart information necessary<br>for safe navigation and may contain supplementary information in<br>addition to that contained in the paper chart (for example sailing<br>directions) which may be considered necessary for safe navigation.                                                                                       |
| Forward                                                        | Toward the front of a vessel or further ahead of a location                                                                                                    |
| Global Positioning System<br>(GPS)                             | A worldwide radio-navigation system. It is widely used in marine,<br>terrestrial navigation and location based services. The system uses<br>satellites or a surface signal to locate the vessel with a very high<br>degree of accuracy. The term GPS is frequently used to refer to GPS<br>receivers.                                                                                                    |
| Horizontal DOP (HDOP)                                          | The effect of the DOP on the horizontal position value. The more good visible satellites low in the sky, the better the HDOP and the horizontal position (Latitude and Longitude) are.                                                                                                    |
| Heading (HDG)                                                  | The direction the vessel is oriented.                                                                                                    |
| Lynx                                                           | Automation and connecting platform developed by Alphatron Marine.                                                                                                    |
| Maritime Mobile Service<br>Identity (MMSI)                     | MMSI Numbers are a series of nine digits transmitted over a DSC radio path in order to uniquely identify vessel stations, vessel earth stations, coast stations, coast earth stations and group calls. These identities can be used by telephone and telex subscribers connected to the general telecommunications network principally to call vessels automatically.                                                                               |
| National Marine<br>Electronics Association<br>(NMEA)           | An organization committed to enhancing the technology and safety of<br>electronics used in marine applications.<br>NMEA 0183 is a combined electrical and data specification for<br>communication between marine electronics. It has been defined and<br>is controlled by the NMEA.<br>Alphatron uses the international standard IEC-61162, which is partly<br>derived from NMEA 0183 but is recognized by the IMO for serial data<br>communication |
| OpenBridge                                                     | A Design Guideline for the User Interface of maritime equipment.                                                                                                    |
| Rate of Turn (ROT)                                             | The number of degrees of heading change per unit of time.                                                                                                    |
| Stern                                                          | The rear of a vessel.                                                                                                    |
| Time to Closest Point of<br>Approach (TCPA)                    | The time remaining until the closest point of approach of a target.                                                                                                    |

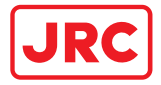

## II. Safety Information

The signal words DANGER, WARNING and CAUTION used in this manual indicate the degree of hazard that may be encountered by the user. These words are defined as follows:

|     | DANGER  | Indicates a hazardous situation which, if not avoided, will result in death or serious injury. This signal word is limited to the most extreme situations. |
|-----|---------|----------------------------------------------------------------------------------------------------|
|     | WARNING | Indicates a hazardous situation which, if not avoided, could result in death or serious injury.                                                            |
|     | CAUTION | Indicates a hazardous situation which, if not avoided, could result in minor or moderate injury.                                                           |
| (!) | NOTICE  | Indicates information considered important but not related to injury. It is typically used to prevent damage to equipment or property.                     |

To safely operate this system, the following DANGERS, WARNINGS, and CAUTIONS must be adhered to. Failure to comply with the precautions or with specific dangers, warnings, and cautions elsewhere in this manual violates safety standards of design, manufacture, and intended use of the equipment. ALPHATRON MARINE assumes no liability for the customer's failure to comply with these requirements.

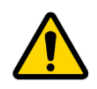

WARNING

WARNING

DO NOT DISASSEMBLE OR MODIFY THE EQUIPMENT. OTHERWISE, IT MAY CAUSE A FIRE, OR YOU MAY SUFFER AN ELECTRICAL SHOCK.

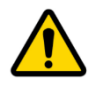

IMMEDIATELY TURN OFF THE POWER AND DISCONNECT THE POWER SUPPLY CABLE IF THE EQUIPMENT IS GENERATING ANY SMOKE OR ODOUR OR IS OVERHEATED. IMMEDIATELY INFORM YOUR LOCAL SERVICE AGENT OF THE SYMPTOM TO HAVE IT REPAIRED. PROLONGED EQUIPMENT OPERATION UNDER SUCH A CONDITION CAN CAUSE A FIRE OR ELECTRIC SHOCK.

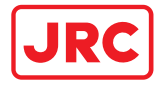

## III. Warranty

To not to adversely affect the warranty, the following notices must be adhered to.

| !   | NOTICE | The AlphaMINDS computer must be installed in accordance with the installation methods described in the manual of the computer. Acting otherwise will void the warranty.                                                                                |
|-----|--------|----------------------------------------------------------------------------------------------------|
| (!) | NOTICE | Installation of this product shall only be done by a certified installation company approved by either ALPHATRON MARINE or by an official ALPHATRON MARINE distributor. Acting otherwise will void the warranty.                                       |
| (!) | NOTICE | This product contains no operator serviceable parts. Service and repair shall only be carried out by personnel trained and certified by ALPHATRON MARINE.                                                                                              |
| (!) | NOTICE | Any modification to this equipment without prior written permission from ALPHATRON MARINE will void the warranty.                                                                                                    |
| (!) | NOTICE | Operating personnel must not remove equipment covers. Only personnel trained and certified by ALPHATRON MARINE must make component replacement and internal adjustments.                                                                               |
| (!) | NOTICE | Operating personnel must not disassemble or modify the equipment.<br>Failure to observe this instruction may cause equipment failure, and it will void the warranty.                                                                                   |
| (!) | NOTICE | When cleaning the surface, do not use any organic solvent such as thinner<br>or benzine. Otherwise, the paint and markings on the surface may get<br>damaged. For cleaning the surface, remove the dust and debris and wipe<br>with a clean dry cloth. |
| (!) | NOTICE | Do not place a container containing liquid on the equipment. The equipment can be damaged if knocked over.                                                                                                    |

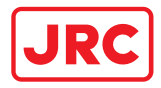

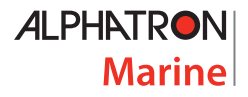

## 1 Introduction

AlphaMINDS Conning & Docking is a high-end vessel monitoring solution that enables safer and more efficient maritime operations. It consists of:

- an AlphaMINDS Conning application that contains standard presentations for displaying information for assisting in safe navigation of a vessel
- an AlphaMINDS Docking application that contains standard presentations for displaying information for assisting in safe docking of a vessel.

The system can be integrated on new build or retrofit projects or used as standalone system next to existing equipment on board. Standard interfaces and protocols are supported.

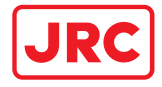

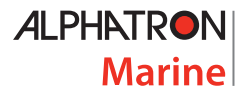

## 2 Intended use

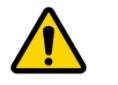

AlphaMINDS, which incorporates official data as well as other sources, is **WARNING** designed to facilitate the use of official nautical charts and not to replace them. Only official nautical charts and notices for navigators contain all the information necessary for safe navigation.

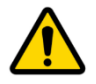

WARNING AlphaMINDS, which incorporates validation of data from other sources, is designed to display AlphaMINDS-specific alerts. AlphaMINDS is no AMS (Alert Management System) and does not replace an AMS!

The system may be used for safer navigation of a vessel and safer docking of a vessel. It does not replace official nautical charts and notices for navigators.

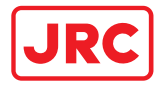

## 3 General description

## 3.1 System overview

Figure 1 shows a schematic example of an AlphaMINDS Conning and Docking system. It shows the components and communication between the components.

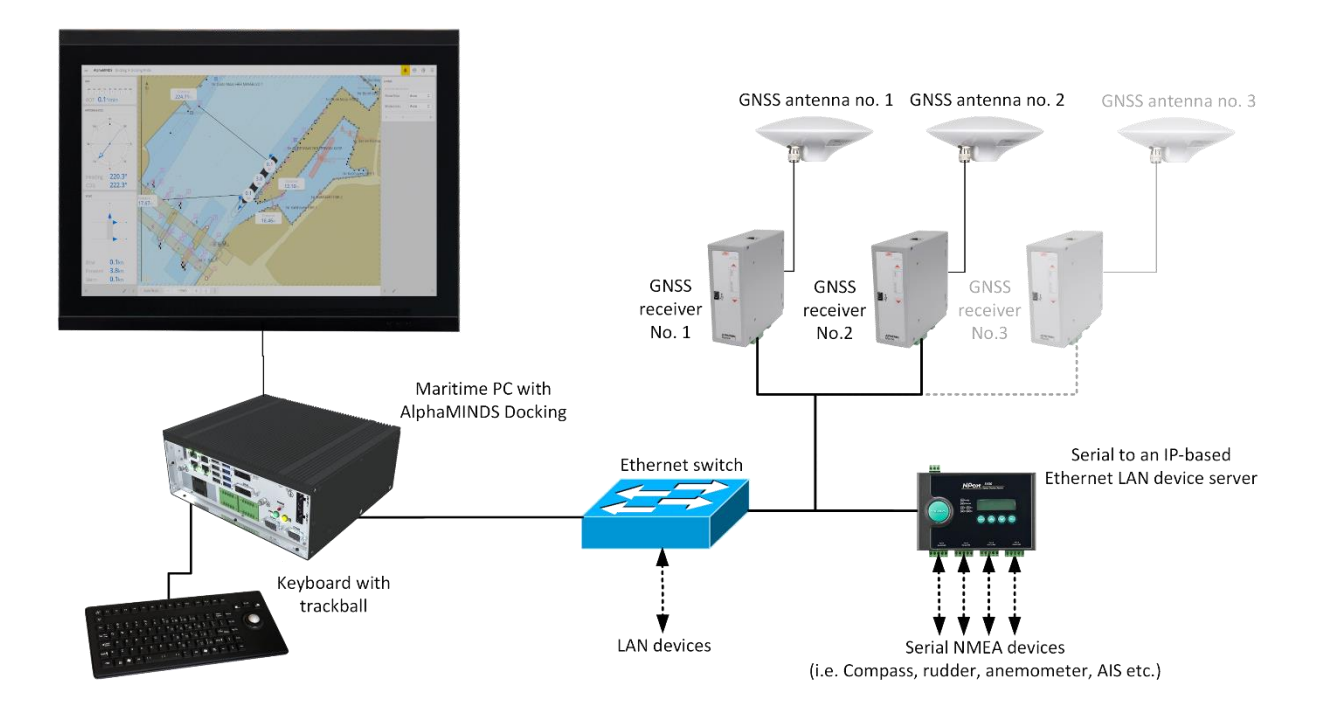

Figure 1: Schematic example of an AlphaMINDS Conning and Docking setup

NOTE: AlphaMINDS Conning and Docking consists of at least AlphaMINDS Conning and Docking software + AlphaMINDS Computer + AlphaMINDS USB dongle. Other components can vary as the system can be integrated on new build or retrofit projects or used as standalone system next to existing equipment on board.

NOTE: For the AlphaMINDS Docking application, an Alphatron recommended GNSS receiver and antenna is required. More GNSS receivers can be used to provide a more accurate heading, roll & pitch measurements, and redundancy, when required. GNSS receivers and antennas are not required for the AlphaMINDS Conning application.

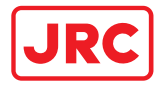

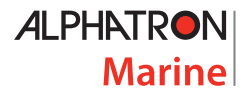

## 3.2 Hardware

The hardware consists of an AlphaMINDS computer, an AlphaMINDS USB dongle, a monitor, and optionally; GNSS receiver(s), GNSS antenna(s), and serial to an IP-based Ethernet LAN device server.

3.2.1 AlphaMINDS computer

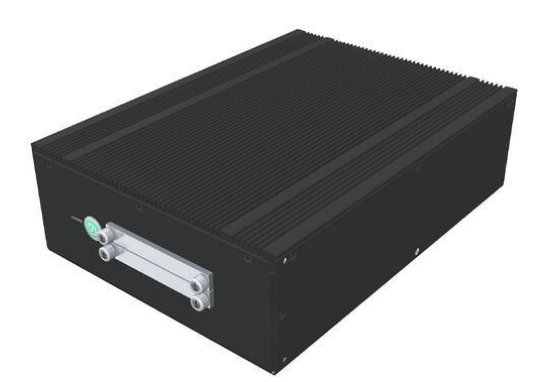

The AlphaMINDS computer is an IEC90645 certified marine computer.

3.2.2 AlphaMINDS USB dongle

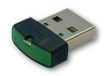

The system requires a AlphaMINDS USB dongle for licensing. AlphaMINDS software will check for the presence of the dongle in the AlphaMINDS computer before running and while running.

#### 3.2.3 Monitor (optional)

AlphaMINDS supports monitors with a resolution of 1920x1200 and 1920x1080.

#### 3.2.4 External devices

Typical external devices connected with AlphaMINDS are GPS, GNSS, compass, ROT sensor, log sensor, TCS, RFU, INS.

#### 3.2.4.1 Serial to an IP-based Ethernet LAN device server

All data must be delivered to the AlphaMINDS computer via a LAN interface.

AlphaMINDS Conning and Docking software can communicate using a wide range of data protocols (e.g. NMEA 0183) and electrical protocols (e.g. RS232, RS422, RS485, and Ethernet).

Serial data (e.g. via RS232, RS422, or RS485) shall be converted to Ethernet data (using TCP/IP or UDP packets). This is possible via a JRC CMH-2370 (SLC) Serial LAN interface circuit, which may be available in a JRC MFD, or one can do this by using a simple and standard Serial to IP converter.

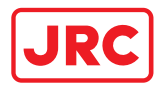

### 3.2.4.2 GNSS hardware

The AlphaMINDS Docking application requires GPS or GNSS position information. The system can work with a standard GNSS receiver (connected to the LAN network).

A standard GNSS receiver might not suffice when it comes to berthing a vessel (in this case, precise measurement of heading and ROT during low speed are of utmost importance).

For this reason, Alphatron developed the CT-104 GNSS Multi-band GNSS receiver that delivers decimeter level accuracy in seconds (depending on atmospheric and environmental conditions), to be used as part of a fixed installation of the navigation equipment.

Additional GNSS receivers and antennas are optional, but provide for more accurate heading, roll and pitch measurements, and redundancy. To get the best results, the antennas should be installed on the vessel with the greatest possible distance between them.

#### **CT-104 GNSS receiver**

The CT-104 GNSS Multi-band GNSS receiver (not type-approved for navigational purpose) is a modular system in terms of the number of units, thus antennas and integrates multi-band GNSS and RTK technology. Depending on the number of these units connected to the Ethernet network, the GNSS receivers will provide data on precise positioning and accurate heading.

The GNSS receiver will by default calculate the position by combining and using the signals from four GNSS constellations available such as GPS, Glonass, BeiDou and Galileo. By using an augmentation system like SBAS correction signals, the positioning will already be a lot more accurate.

The CT-104 GNSS-receiver comes with built-in support for standard RTCM corrections, supporting decimeter-level navigation from local base stations or from VRS in a Network RTK setup. This means that when a more accurate positioning (below 20 cm or cm-level accuracy) is required, one should then activate the integrated RTK receiver with a 3rd party RTK-subscription, which will give an even higher accuracy.

#### **High-Precision RTK GNSS antenna**

A High-Precision RTK GNSS Antenna can be connected to the CT-104 GNSS receiver. This sevenfrequency survey antenna integrates GPS (L1 & L2) and GLONASS (G1 & G2), Galileo (E1/E5b) and BeiDou (B1 & B2 & B3), which can be widely used in geodetic surveys and thus are ideal for the AlphaMINDS Docking application.

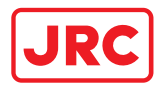

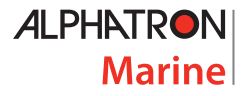

## 3.3 Software

**AlphaMINDS** is an Alphatron product for monitoring and/or controlling all kinds of equipment onboard a vessel. AlphaMINDS is also known as a software suite, as it typically is a collection of two or more software applications bundled and sold together. The applications always have a similar theme, and may have correlative features and functionality.

**AlphaMINDS Conning & Docking** software is an AlphaMINDS product for monitoring (only), to enable safer and more efficient maritime operations. The software consists of:

- an AlphaMINDS Conning application that contains standard presentations for displaying information for assisting in safe navigation of a vessel
- an AlphaMINDS Docking application that contains standard presentations for displaying information for assisting in safe docking of a vessel.

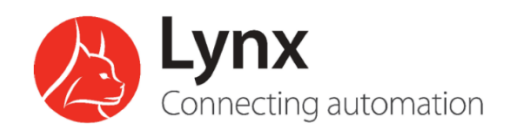

AlphaMINDS is based on the automation and connecting platform Lynx, specifically designed by Alphatron Marine as maritime SCADA software for monitoring and controlling all kinds of equipment onboard a vessel.

## OpenBridge

Integrated in Lynx is the **OpenBridge** design guideline that will give a better user experience with regards to design, styling and easy recognition of indicators, messages, alarms of the graphical user interface. Consistency across systems is an essential aspect for reducing human errors and this will contribute to an improvement of the quality of vessel bridges, the work environment for seafarers and overall vessel safety.

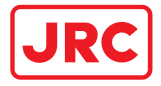

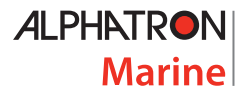

## 4 Operation

# 

AlphaMINDS, which incorporates official data as well as other sources, is designed to facilitate the use of official nautical charts and not to replace them. Only official nautical charts and notices for navigators contain all the information necessary for safe navigation.

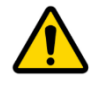

WARNING AlphaMINDS, which incorporates validation of data from other sources, is designed to display AlphaMINDS-specific alerts. AlphaMINDS is no AMS (Alert Management System) and does not replace an AMS!

AlphaMINDS Conning & Docking provides information for maritime operations. The AlphaMINDS applications, menus, menu items, and widgets are explained in the next sections.

NOTE: Visualization is configured and depends on available data sources and user preferences. Note that all widgets are examples and provided for reference only. Default end-user settings are configured in the Settings (for more information, refer to chapter 6).

NOTE: In the AlphaMINDS Docking application, certain settings can be changed quickly during operation via widgets on the operational page. These specific settings are explained in this chapter.

NOTE: Some widgets shows selectable data sources. They can be selected if multiple sources are configured.

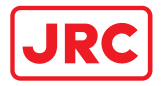

## 4.1 HMI overview

The AlphaMINDS Conning & Docking applications are shown in Figure 2 and Figure 3.

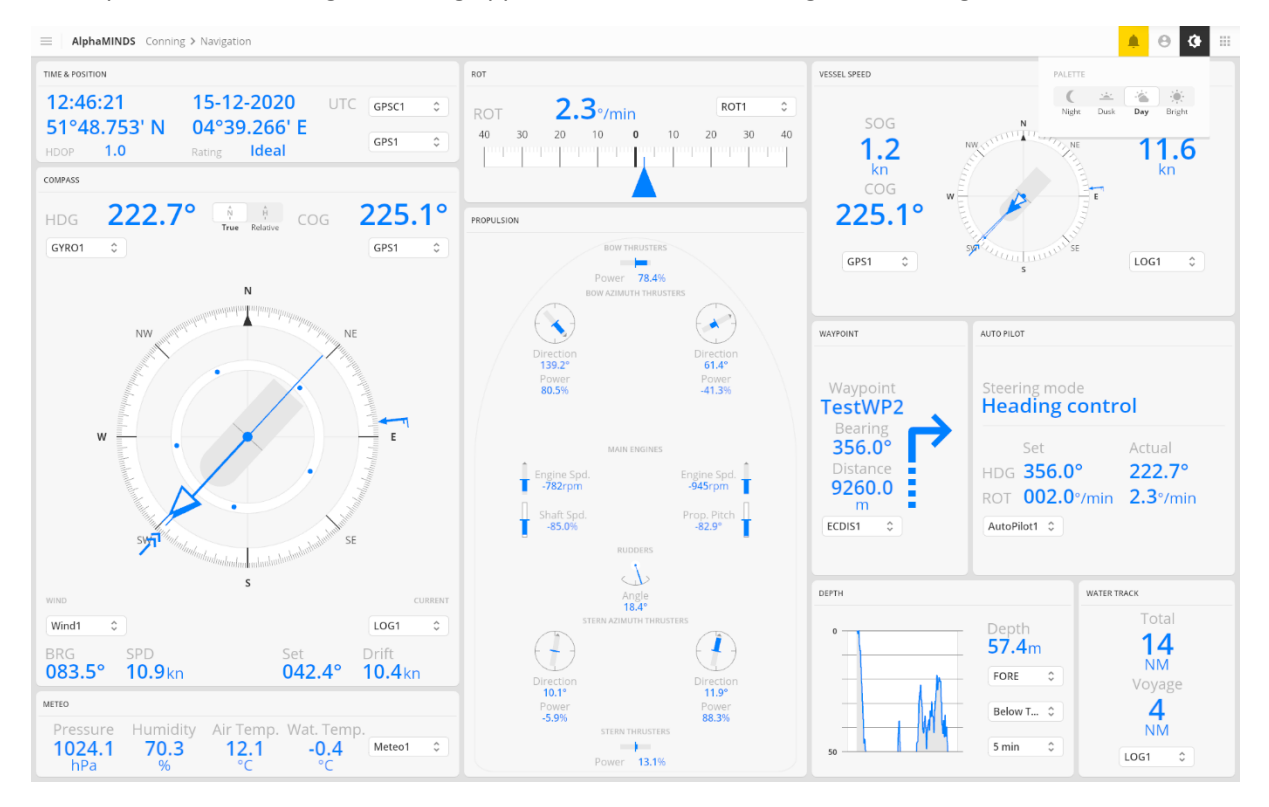

Figure 2: AlphaMINDS Conning application

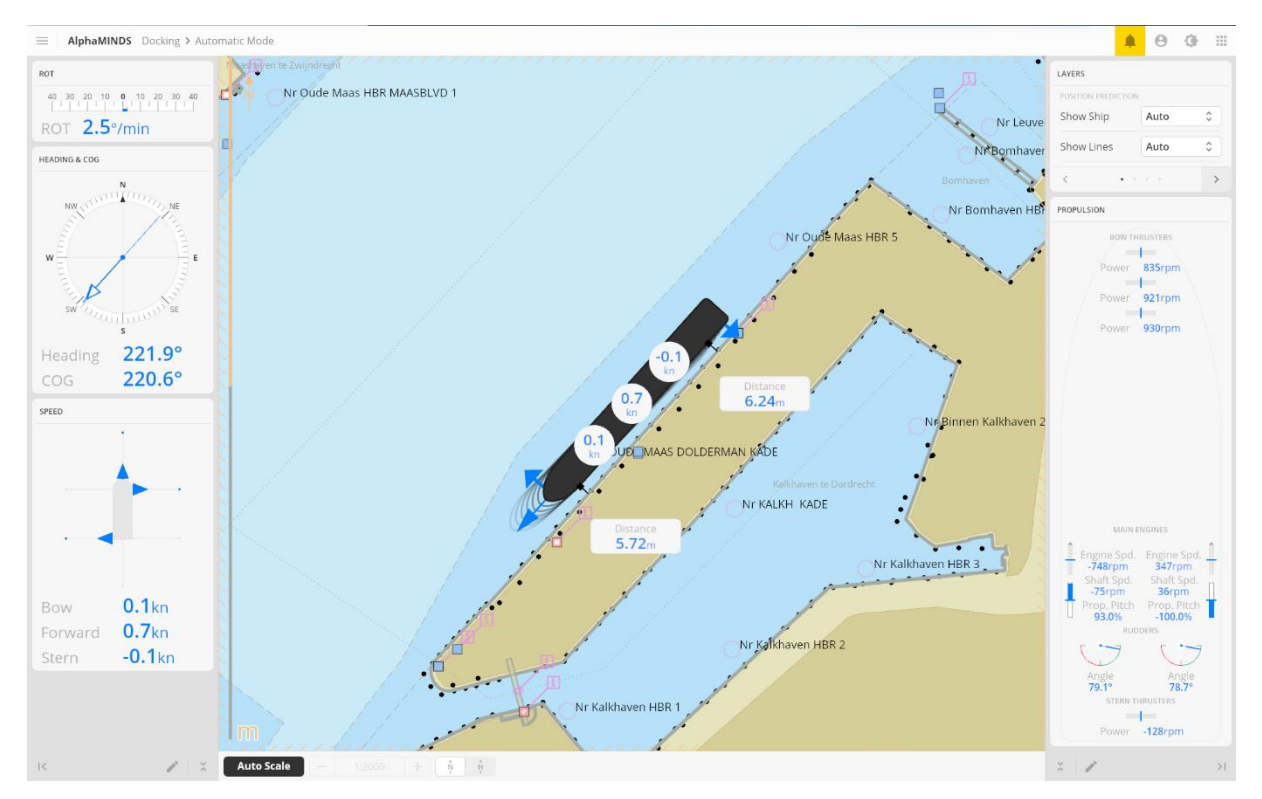

Figure 3: AlphaMINDS Docking application

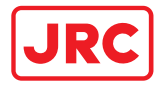

## 4.1.1 Top bar items

All AlphaMINDS applications have a similar top bar. The top bar contains six five generic items.

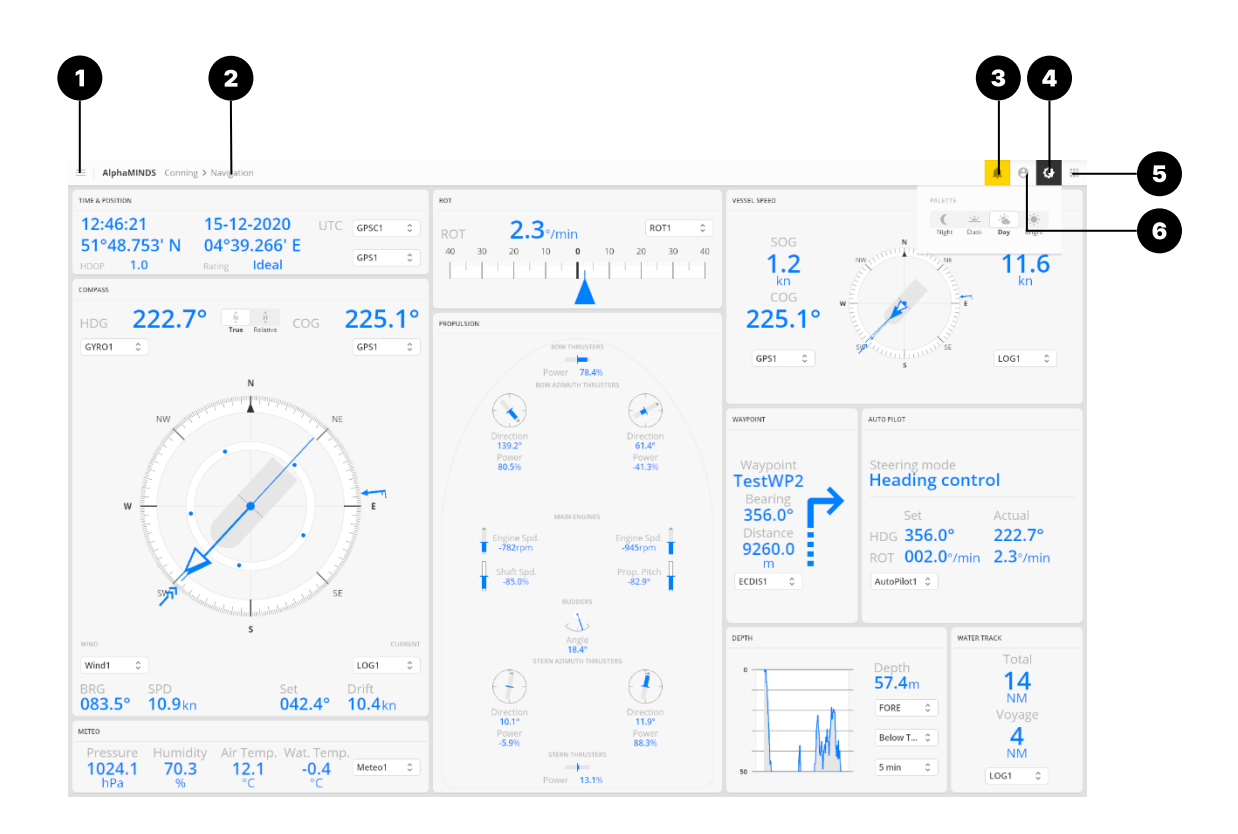

| Item | Name                    | Description                                                                                                    |
|------|-------------------------|----------------------------------------------------------------------------------------------------|
| 1    | Menu                    | This button provides access to various pages (e.g. Settings page and Help & Support page).                                                 |
| 2    | Breadcrumb              | The name of the current (application and) page.                                                                                            |
| 3    | Alerts                  | This button opens the Alerts pop-up. It is highlighted when there is an alert.                                                             |
| 4    | Display options         | This button opens a pop-up that allows a user to change the palette.                                                                       |
| 5    | Application<br>launcher | This button provides access to the Application launcher menu, where the user can select the AlphaMINDS Conning or the Docking application. |
| 6    | User options            | This button opens a pop-up that allows a user to sign in.                                                                                  |

All items are explained in more detail in the subsequent sections.

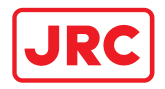

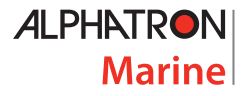

#### 4.1.1.1 Menu

The information displayed in the menu depends on the AlphaMINDS application. For the AlphaMINDS Conning application, refer to section 4.1.2 on page 26. For the AlphaMINDS Docking application, refer to section 4.1.3 on page 32.

4.1.1.2 Alerts

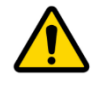

WARNING AlphaMINDS, which incorporates validation of data from other sources, is designed to display AlphaMINDS-specific alerts. AlphaMINDS is no AMS (Alert Management System) and does not replace an AMS!

This section explains the Alert page and Alert list page. For troubleshooting, refer to chapter 7 on page 72. For help and support, refer to chapter 8 on page 74.

The Alert button is highlighted (i.e. yellow colored) when an alert is triggered. Press the Alerts button (on the top bar) to open the Alert page. The highlight is removed when all alerts are rectified.

| ! Invalid distance | 2 min ago | >   Muted | Acked |
|--------------------|-----------|-----------|-------|
| Invalid distance   | 2 min ago | > Muted   | Acked |
| Invalid distance   | 2 min ago | > Muted   | Acked |
| Invalid distance   | 2 min ago | > Muted   | Acked |
|                    |           |           |       |
|                    |           |           |       |
|                    |           |           | \$    |

Figure 4: AlphaMINDS Conning application > Alert page

NOTE: The buttons 'Muted' and 'Acked' are disabled/inactive.

NOTE: Alerts are divided in four priorities: emergency alarms, alarms, warnings and cautions. The alerts triggered by and shown in AlphaMINDS are always cautions.

NOTE: The alerts triggered by and shown in AlphaMINDS are not audible.

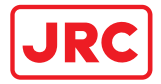

For more details on an alert, press on the > (chevron right) button.

| <u>!</u> | Invalid distance<br>No valid data above water backward | 24 min ago<br>08:39 | ~ | Muted | Acked |
|----------|--------------------------------------------------------|---------------------|---|-------|-------|
| !        | Invalid distance                                       | 24 min ago          | > | Muted | Acked |
| 1        | Invalid distance                                       | 24 min ago          | > | Muted | Acked |
| !        | Invalid distance                                       | 24 min ago          | > | Muted | Acked |
|          |                                                        |                     |   |       |       |
|          |                                                        |                     |   |       | ≎     |

Figure 5: AlphaMINDS Conning application > Alert page with an unfolded item

For more details on alerts (e.g. priority and state), press on the  $\diamondsuit$  (unfold) button. The Alert list page will be shown.

| = AlphaMINDS Alert List |        | <mark>≜</mark> ⊖ ¢ ⊞                 |
|-------------------------|--------|--------------------------------------|
| PRIORITY                | STATE  | DESCRIPTION                          |
| <mark>!</mark>          | Active | No valid data above water backward   |
| <mark>!</mark>          | Active | No valid data below water forward    |
| <mark>!</mark>          | Active | No valid data below water stbd bow   |
| <mark>!</mark>          | Active | No valid data below water port stern |
| <mark>!</mark>          | Active | No valid data below water backward   |
|                         |        |                                      |
|                         |        |                                      |

Figure 6: AlphaMINDS Conning application > Alert list page

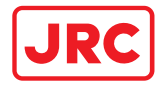

## 4.1.1.3 User options

| Item                                    | Description                                                                                                    |
|-----------------------------------------|----------------------------------------------------------------------------------------------------|
| <b>user</b><br>Username                 | There are three end-user profiles (User1, User2, and User3) that can sign in via this pop-up. No password is required. |
| Password                                | Each end-user profile has unique pre-defined settings.<br>These settings are loaded when signed in.                    |
| Sign in                                 | NOTE: Advanced settings and certain general settings are password protected (accessible with administrator             |
| RECENTLY SIGNED IN<br>User1 User2 User3 | credentials). These settings apply to all end-users.                                                                   |
| USER<br>User1<br>Sign out               |                                                                                                    |
| User1 signed in.                        |                                                                                                    |
|                                         |                                                                                                    |
|                                         |                                                                                                    |

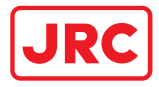

## 4.1.1.4 Display options

| Item                                                   | Description                                                                   |
|--------------------------------------------------------|-------------------------------------------------------------------------------|
| NightDuskDayBrightNightDuskDayBrightNightDuskDayBright | The palette can be set manually to:<br>- Night<br>- Dusk<br>- Day<br>- Bright |
| NightDuskDayBright                                     |                                                                               |
| Night Dusk Day Bright                                  |                                                                               |

## 4.1.1.5 Application launcher

| Item                        | Description                                                                                                   |
|-----------------------------|----------------------------------------------------------------------------------------------------|
| Search Q<br>Conning Docking | The Application launcher shows the available AlphaMINDS applications. Press an icon to start the application. |

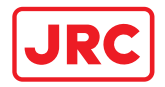

## 4.1.2 AlphaMINDS Conning application

### 4.1.2.1 Overview

The HMI display layout of the AlphaMINDS Conning application consists of four main areas.

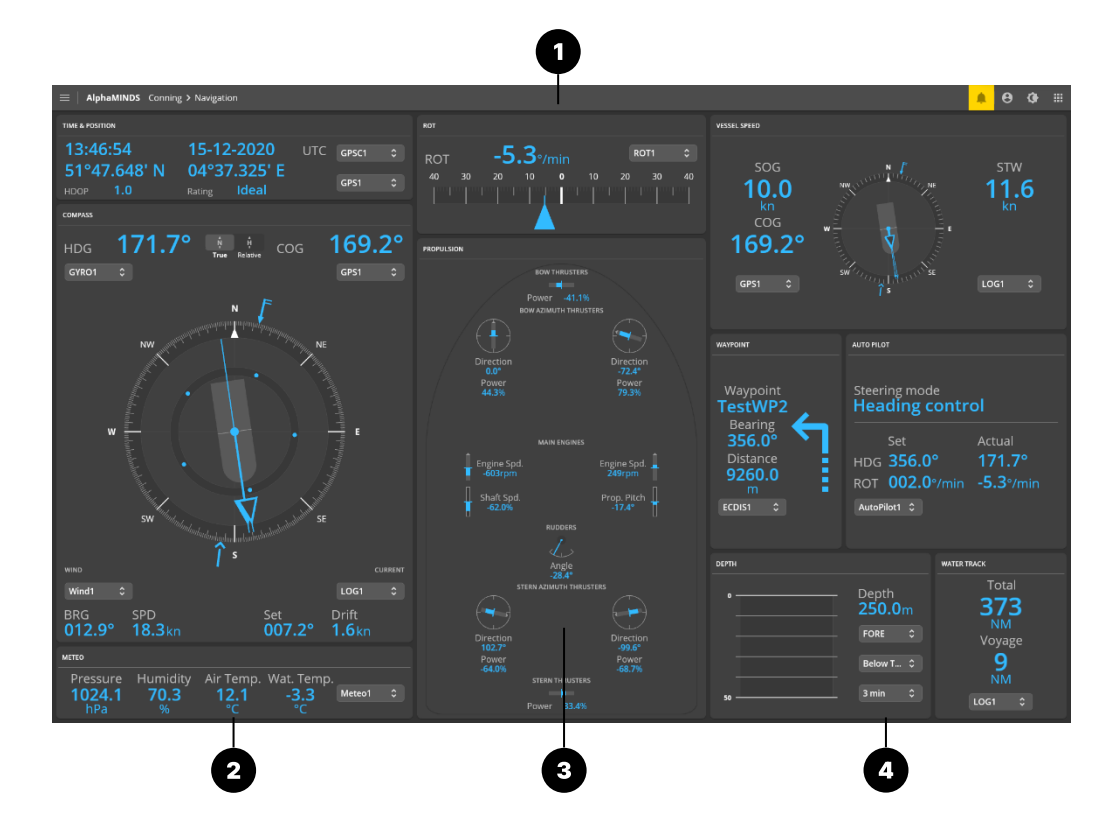

| Item | Name        | Description                                                                                                    |
|------|-------------|----------------------------------------------------------------------------------------------------|
| 1    | Top bar     | The top bar provides access to the menu, alerts, and various other settings explained in section 4.1.1 on page 21.                                              |
| 2    | Left area   | The left area shows the widgets TIME & POSITION, COMPASS and METEO.                                                                                             |
| 3    | Middle area | The main area shows the widgets ROT and PROPULSION.                                                                                                    |
| 4    | Right area  | The right area shows the widgets VESSEL SPEED, WAYPOINT & AUTO PILOT (shown in Navigation mode) or GROUND SPEED (shown in Docking mode), DEPTH and WATER TRACK. |

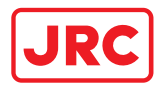

## 4.1.2.2 Menu

The menu is used to select to access the Settings, and to view Help & Support information.

| Item                | Description                                                                                                    |
|---------------------|----------------------------------------------------------------------------------------------------|
| Docking             | Navigation mode<br>Mode that will show the widgets WAYPOINT &<br>AUTO PILOT, instead of the widget GROUND<br>SPEED (shown in Docking mode)                                                                                   |
| Settings            | <b>Docking mode</b><br>Mode that will show the widget GROUND<br>SPEED, instead of widgets WAYPOINT & AUTO<br>PILOT (shown in Navigation mode)                                                                                |
| ⑦ Help & Support    | <b>Settings</b><br>Refer to chapter 6 on page 49.                                                                                                    |
| ALPHATRON<br>Marine | <ul> <li>Help &amp; Support</li> <li>Provides information on Help &amp; Support. Refer<br/>to chapter 7 on page 72.</li> <li>Alphatron Marine</li> <li>Provides system information such as software<br/>versions.</li> </ul> |

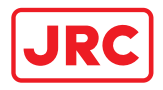

### 4.1.2.3 Left area

The left area shows the widgets TIME & POSITION, COMPASS and METEO.

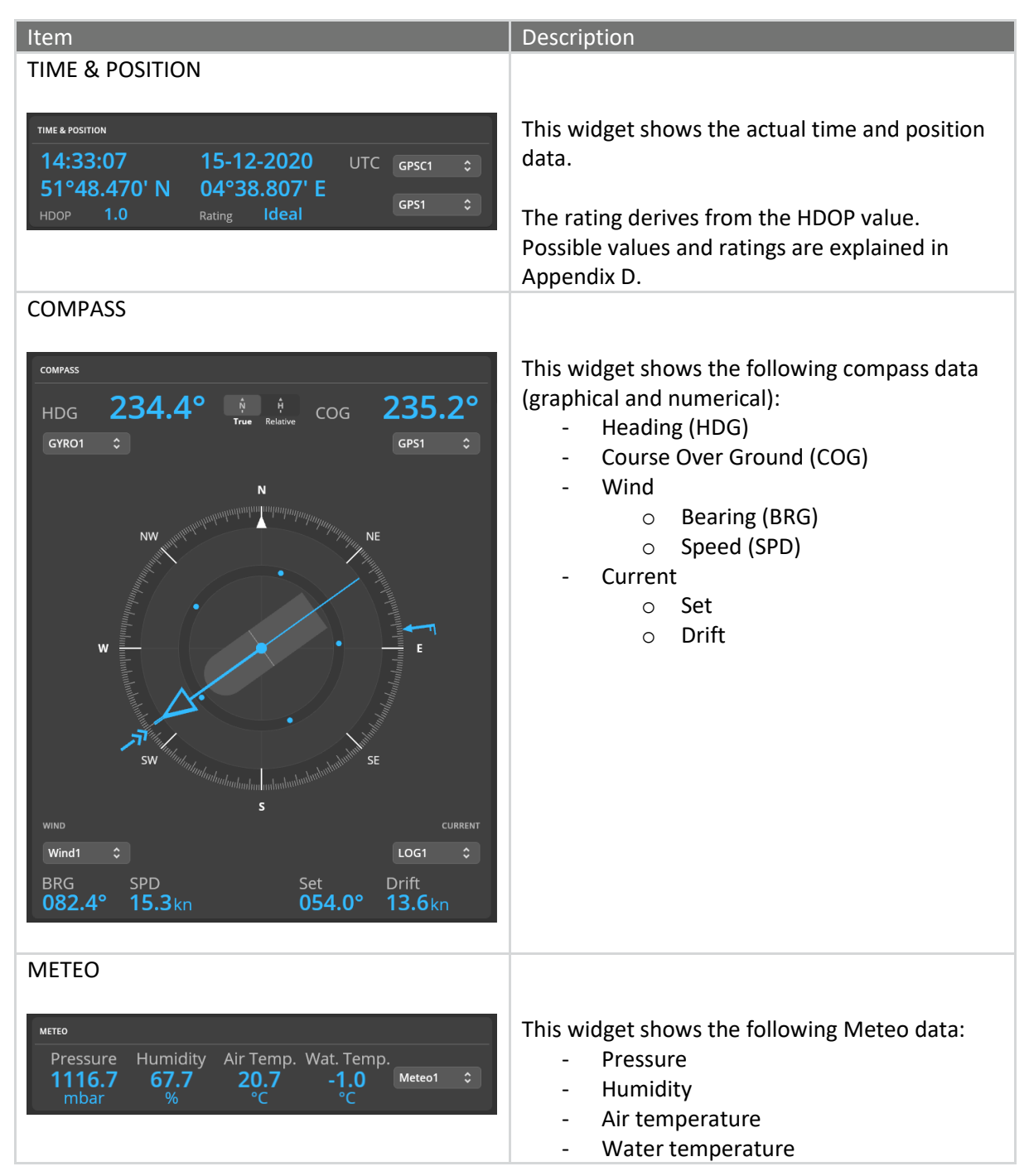

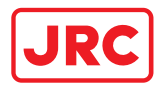

#### 4.1.2.4 Middle area

## The middle area shows the widgets ROT and PROPULSION.

| Item                                                                                                    | Description                                                                                                    |
|----------------------------------------------------------------------------------------------------|----------------------------------------------------------------------------------------------------|
| ROT                                                                                                    |                                                                                                    |
| ROT -1.3°/min ROT1 ≎<br>40 30 20 10 0 10 20 30 40                                                                                                    | This widget shows the ROT data (graphical and<br>numerical).<br>NOTE: The displayed information may vary,<br>depending on Range & Style settings.                           |
| PROPULSION                                                                                                    |                                                                                                    |
| PROPULSION<br>BOW THRUSTERS<br>Power 99.9%<br>BOW AZIMUTH THRUSTERS<br>Direction<br>160.9°<br>Direction<br>160.9°<br>Power 33.4%<br>Direction<br>160.9°<br>Power 33.4%<br>MAIN ENGINES<br>Engine Spd.<br>5455rpm<br>Engine Spd.<br>5455rpm<br>Frop. Pitch<br>9.6°<br>CUDDERS<br>Angle<br>47.2°<br>STERN AZIMUTH THRUSTERS<br>Direction<br>159.7°<br>Direction<br>159.7°<br>Direction<br>159.7°<br>Direction<br>159.7°<br>Power<br>91.1%<br>STERN THRUSTERS<br>Direction<br>144.9°<br>Power<br>2.3.4% | This widget shows the propulsion data<br>(graphical and/or numerical).<br>NOTE: The displayed information may vary,<br>depending on the target vessel and its<br>equipment. |

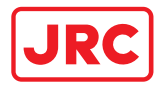

## 4.1.2.5 Right area

## The right area shows the widgets VESSEL SPEED, AUTO PILOT, DEPTH and TRACK.

| Item                                                                                            | Description                                                                                                    |
|-------------------------------------------------------------------------------------------------|----------------------------------------------------------------------------------------------------|
| VESSEL SPEED                                                                                    |                                                                                                    |
| SOG<br>10.0<br>kn<br>COG<br>169.2°<br>GPS1 C                                                    | <ul> <li>This widget shows the following vessel<br/>movement data (graphical and numerical): <ul> <li>Heading</li> <li>Speed Over Ground (SOG)</li> <li>Course Over Ground (COG)</li> <li>Speed Through Water (STW)</li> </ul> </li> <li>Other sources can be selected if multiple sources are configured.</li> </ul>                                                                                                    |
| WAYPOINT & AUTO PILOT (shown in                                                                 |                                                                                                    |
| Navigation mode)                                                                                | <ul> <li>The WAYPOINT widget shows the following data<br/>(graphical and numerical): <ul> <li>Waypoint name</li> <li>Bearing</li> <li>Distance</li> <li>Waypoint shape (shows the turn at the next waypoint)</li> </ul> </li> <li>The AUTO PILOT widget shows the following data (graphical and numerical): <ul> <li>Steering mode</li> <li>Set HDG</li> <li>Set ROT</li> <li>Actual HDG</li> <li>Actual ROT</li> </ul> </li> </ul> |
| GROUND SPEED (shown in Docking mode)                                                            |                                                                                                    |
| GROUND SPEED<br>GROUND SPEED<br>Bow<br>-16.8<br>kn<br>Log<br>-2.0<br>kn<br>Stern<br>-12.2<br>kn | <ul> <li>The GROUND SPEED widget shows the following data (graphical and numerical): <ul> <li>Shape (shows the speeds)</li> <li>Bow</li> <li>Long</li> <li>Stern</li> </ul> </li> </ul>                                                                                                    |

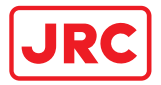

## ALPHATRON Marine

| Item                                                                                                    |                                                                   | Description                                                                                                    |
|----------------------------------------------------------------------------------------------------|-------------------------------------------------------------------|----------------------------------------------------------------------------------------------------|
| DEPTH & WATER TRACK                                                                                                    |                                                                   |                                                                                                    |
| DEPTH  Depth 108.7m FORE  So  So  FORE  Time So  So  FORE  So  FORE  So  FORE  So  FORE  So  FORE  So  FORE  So  FORE  So  FORE  So  FORE  So  FORE  So  FORE  So  FORE  So  FORE  So  FORE  So  FORE  So  FORE  So  FORE  So  FORE  So  FORE  So  FORE  So  FORE  So  FORE  So  FORE  So  FORE  So  FORE  So  FORE  FORE  So  FORE  So  FORE  FORE FORE | water track<br>Total<br>534<br>NM<br>Voyage<br>9<br>NM<br>LOG1 \$ | The DEPTH widget shows the actual depth and<br>logged depth (graphical and numerical). The<br>logged depth can be set to 3, 5, or 10 minutes.<br>The TRACK widget shows the total and voyage.<br>Both values are provided by the speed log<br>device. Total is the total cumulative water<br>distance. Voyage is the water distance since last<br>reset (voyage distance could be reset each trip). |

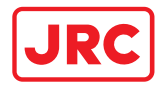

## 4.1.3 AlphaMINDS Docking application

The AlphaMINDS Docking application implements full support for AIS. The AIS functionality includes receiving and viewing AIS data, displaying AIS targets in the chart, alerting the mariner to potentially dangerous AIS targets as well as to the loss of communication with targets.

### 4.1.3.1 Overview

The HMI display layout of the AlphaMINDS Docking application consists of five main areas.

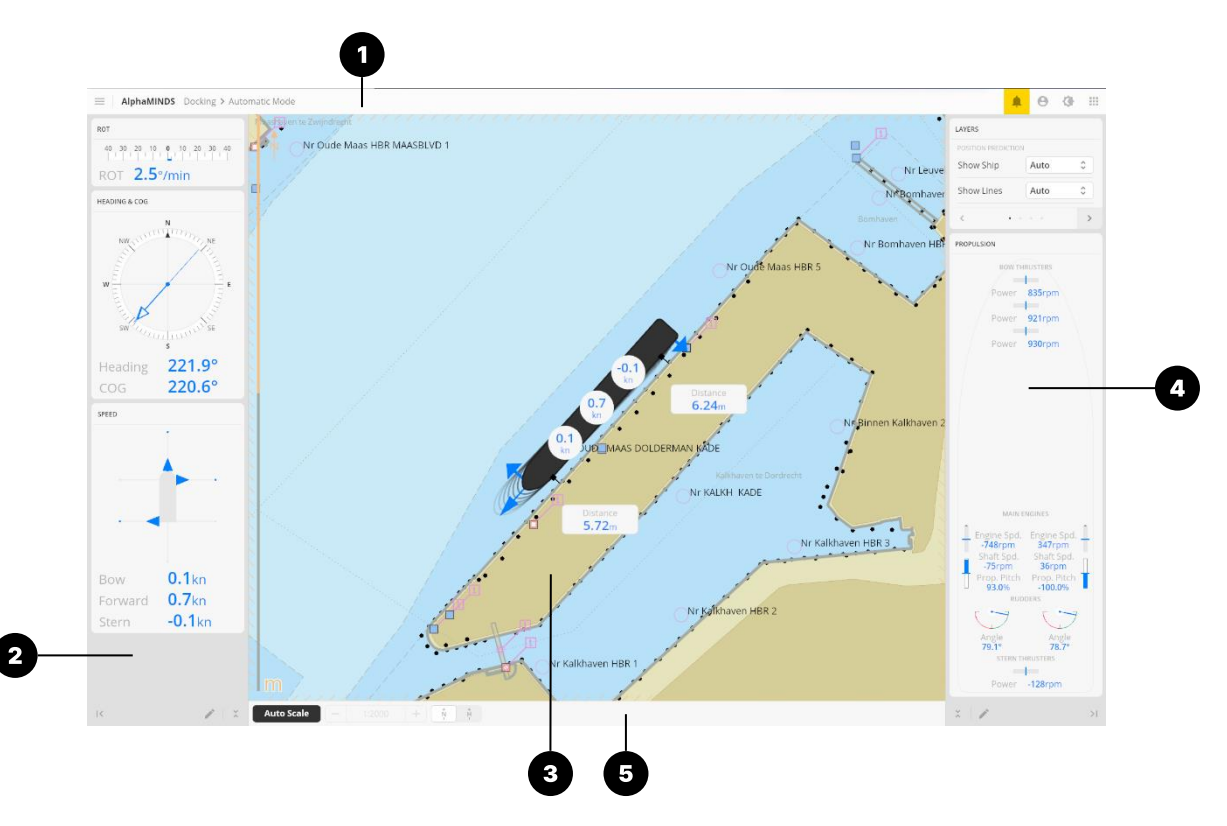

| Item | Name       | Description                                                                                                    |
|------|------------|----------------------------------------------------------------------------------------------------|
| 1    | Top bar    | The top bar provides access to the menu, alerts, and various other settings explained in section 4.1.1 on page 21. |
| 2    | Left area  | The left area shows vessel navigation data.                                                                        |
| 3    | Main area  | The main area shows the chart.                                                                                     |
| 4    | Right area | The right area shows chart options and vessel propulsion data.                                                     |
| 5    | Bottom bar | The bottom area shows scale and orientation options.                                                               |

Area's can be adjusted using the buttons I (expand left), I (expand right), I (minimize right), I (minimize left), C (unfold), and X (fold).

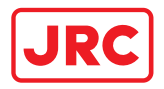

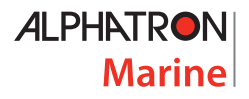

## 4.1.3.2 Menu

The menu is used to select a Docking mode, to access the Settings, and to view Help & Support information.

| Item                                                     | Description                                                                                                    |
|----------------------------------------------------------|----------------------------------------------------------------------------------------------------|
| <ul> <li>Automatic Mode</li> <li>Docking Mode</li> </ul> | Automatic Mode<br>In 'Automatic Mode', either 'Docking Mode', 'Harbor<br>Mode', or 'Voyage Mode' is selected automatically base<br>on vessel speed. 'Lock Approach Mode' is not selected<br>automatically, and can be selected only manually                                                                                                    |
| <ul><li>Harbor Mode</li><li>Voyage Mode</li></ul>        | 'Docking Mode' will be selected automatically if the vessel<br>speed is <2 m/s. 'Harbor Mode' will be selected<br>automatically if the vessel speed is between 2 and 5 m/s.<br>'Voyage Mode' will be selected automatically if the vessel                                                                                                    |
| <ul><li>Lock Approach Mode</li><li>Settings</li></ul>    | speed is > 5 m/s. When switching from one mode to<br>another, the chart automatically zooms in/out and<br>adds/removes information as predefined for each mode.                                                                                                    |
| ⑦ Help & Support          ALPHATRON         Marine       | Provides additional information such as position<br>prediction vessel (used during docking to see if the vessel<br>is properly steered and aligned), speed and distance<br>information (used during docking to see the distance<br>between the vessel and objects). Scale typically 1:2000,<br>but can be adjusted by end-user.                          |
|                                                          | Harbor Mode<br>Provides additional information such as position<br>prediction lines. Scale typically 1:5000, but can be<br>adjusted by end-user.                                                                                                    |
|                                                          | Voyage Mode<br>Provides information during normal navigation or sailing<br>such as an zoomed-out chart for overview situations.<br>Scale typically 1:10000, but can be adjusted by end-user.                                                                                                    |
|                                                          | <b>Lock Approach Mode</b><br>Provides additional information such as alignment lines<br>(two lines straight ahead and in line with the vessel) that<br>can be used, for example, when approaching a lock or<br>narrow channel to see if the vessel is straight ahead and<br>properly aligned. Scale typically 1:200, but can be<br>adjusted by end-user. |
|                                                          | For examples and more information on the modes, refer to section 4.1.3.4 on page 36.                                                                                                    |

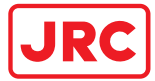

| Item             | Description                                                                      |
|------------------|----------------------------------------------------------------------------------|
| Settings         | Settings<br>Refer to chapter 6 on page 49.                                       |
| ⑦ Help & Support | Help & Support<br>Provides information on Help & Support Refer to chapter        |
|                  | 7 on page 72.                                                                    |
| Marine           | <b>Alphatron Marine</b><br>Provides system information such as software version. |

## 4.1.3.3 Left area

The left area shows ROT, HEADING & COG, and SPEED widgets.

NOTE: Visualization of the widgets can be altered (refer to chapter 'Settings)'.

| Item                                                                          | Description                                                      |  |  |  |
|-------------------------------------------------------------------------------|------------------------------------------------------------------|--|--|--|
| ROT                                                                           |                                                                  |  |  |  |
| ROT<br>40 30 20 10 0 10 20 30 40<br>1 1 1 1 1 1 1 1 1<br>ROT <b>3.6</b> °/min | This widget shows the actual ROT (graphical and numerical).      |  |  |  |
| HEADING & COG                                                                 |                                                                  |  |  |  |
| HEADING & COG                                                                 | This widget shows the heading and COG (graphical and numerical). |  |  |  |

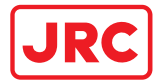

| Item                                                                  | Description                                                                                                    |
|-----------------------------------------------------------------------|----------------------------------------------------------------------------------------------------|
| SPEED                                                                 |                                                                                                    |
| SPEED                                                                 | <ul><li>This widget shows the multi-directional actual speed of the vessel (graphical and numerical)</li><li>Bow and stern speed is negative when in the direction of port and positive when in the direction of starboard.</li><li>The speeds are calculated using heading, ROT, SOG, COG, and GPS sensor position.</li></ul> |
| Bow - <b>0.1</b> kn<br>Forward <b>7.2</b> kn<br>Stern - <b>0.4</b> kn |                                                                                                    |

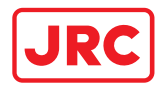

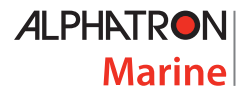

#### 4.1.3.4 Main area

The main area shows the chart and additional chart layers.

The chart orientation and chart scale can be set via the buttons on the bottom bar (see section 4.1.3.6 on page 45). The visibility of chart layers can be changed via the Layers widget during operation (see section 4.1.3.5 on page 42).

The following chart layers are available and can be shown in the main area:

- **Alignment lines**; a layer that shows two lines straight ahead and in line with the vessel. It can be used, for example, when approaching a lock or narrow channel to see if the vessel is straight ahead and properly aligned. See Figure 8 for an example.
- **Position prediction vessels**; a layer that shows one or more scale models of the vessel at a predicted position. It can be used during Docking to see if the vessel is properly steered and aligned. It can also be used during turns for obstacle avoidance. See Figure 7 for an example.
- Position prediction lines; a layer that shows four lines (one from each 'corner' of the vessel) to indicate the predicted vessel position. It can be used in Harbor conditions to see if the vessel is properly steered and aligned. See Figure 9 for an example.
- **Speed information**; a layer that shows speed info on top of the vessel. It is typically used during Docking or Lock Approach to see if the vessel is properly controlled. See Figure 7 for an example.
- **Distance information**; a layer that shows the distance from vessels' hull to the quay (or other objects in the chart) as reference into the current chart will also be presented. See Figure 7 as an example.
- **Route information**; a layer that shows the route (received from ECDIS). See Figure 11 for an example. NOTE: Route information is not related to the modes as shown in Table 1.

| Mode          | Included in<br>Automatic<br>mode | Layer                            |                                 |                    |                      |                         |
|---------------|----------------------------------|----------------------------------|---------------------------------|--------------------|----------------------|-------------------------|
|               |                                  | Position<br>Prediction<br>Vessel | Position<br>Prediction<br>Lines | Alignment<br>Lines | Speed<br>Information | Distance<br>Information |
| Automatic     | -                                | -                                | -                               | -                  | -                    | -                       |
| Docking       | $\checkmark$                     | ~                                |                                 |                    | ~                    | ~                       |
| Lock Approach |                                  |                                  |                                 | $\checkmark$       | ~                    | ~                       |
| Harbor        | $\checkmark$                     |                                  | $\checkmark$                    |                    |                      |                         |
| Voyage        | $\checkmark$                     |                                  |                                 |                    |                      |                         |

Table 1 shows the available modes and their default layers.

Table 1: Modes and their layers

The default chart orientation, default chart scale and default chart layers can be configured in the Chart Settings (refer to section 6.9 on page 70).
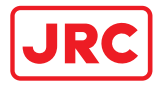

#### **Chart examples**

The next pages show examples of chart layers.

NOTE: Figure 7, Figure 9, and Figure 10 show Automatic mode in the top bar (as selected by the user), however a specific mode is selected by the system. This can be recognized by the scale of the chart and visibility of the layers.

NOTE: The chart shows additional information by default (e.g. the latitude scale, north arrow, and 'm' for - the unit of measure - for depth). This can be changed at 'Chart Settings > Display Settings > Viewing Groups'.

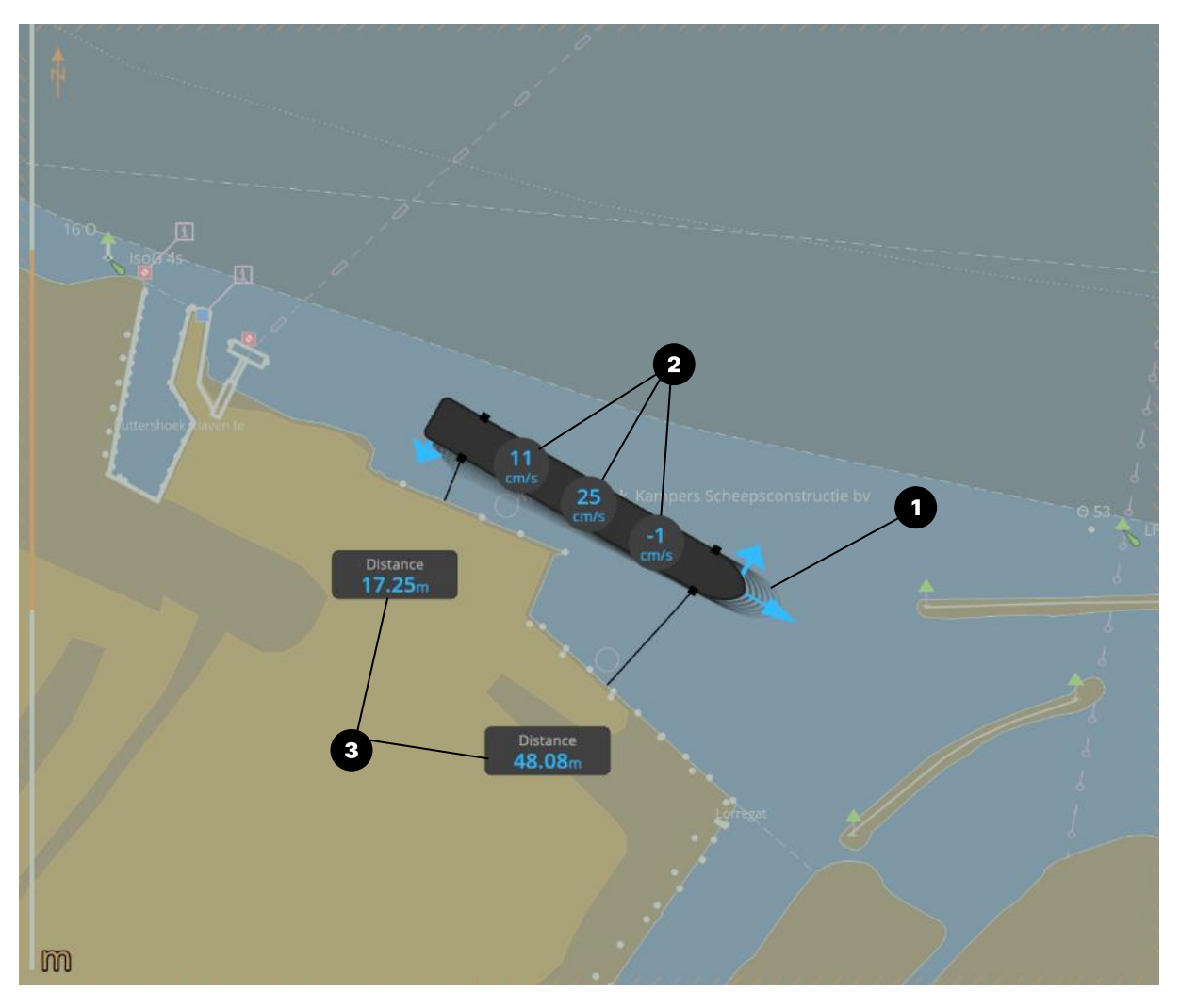

Figure 7: AlphaMINDS Docking application > Main area > Docking mode example

Figure 7 shows the following layers: (1) Position prediction vessel, (2) Speed information, and (3) Distance information.

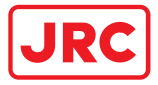

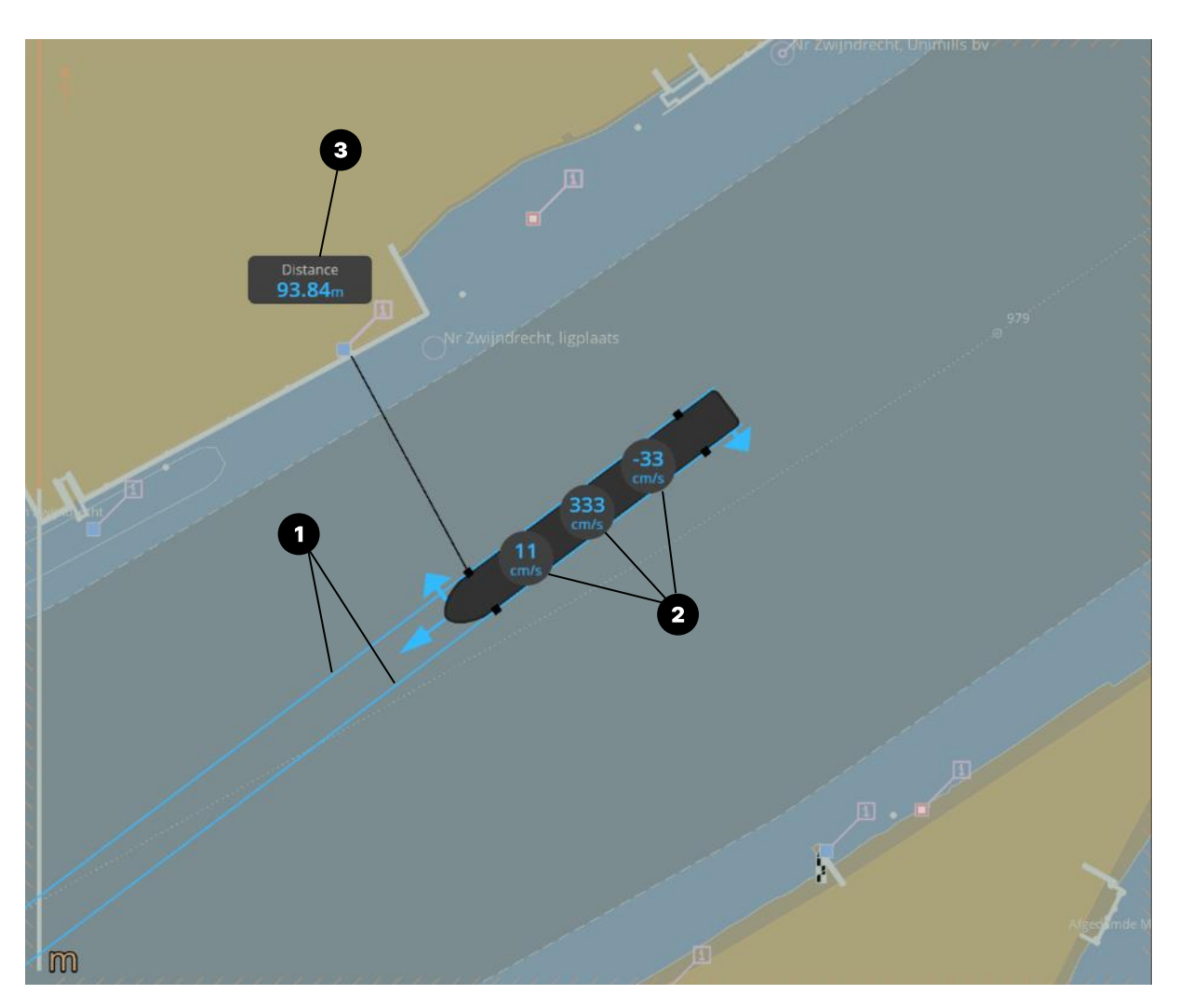

Figure 8: AlphaMINDS Docking application > Main area > Lock Approach mode example

Figure 8 shows the following layers: (1) Alignment lines, (2) Speed information and (3) Distance information.

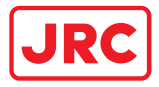

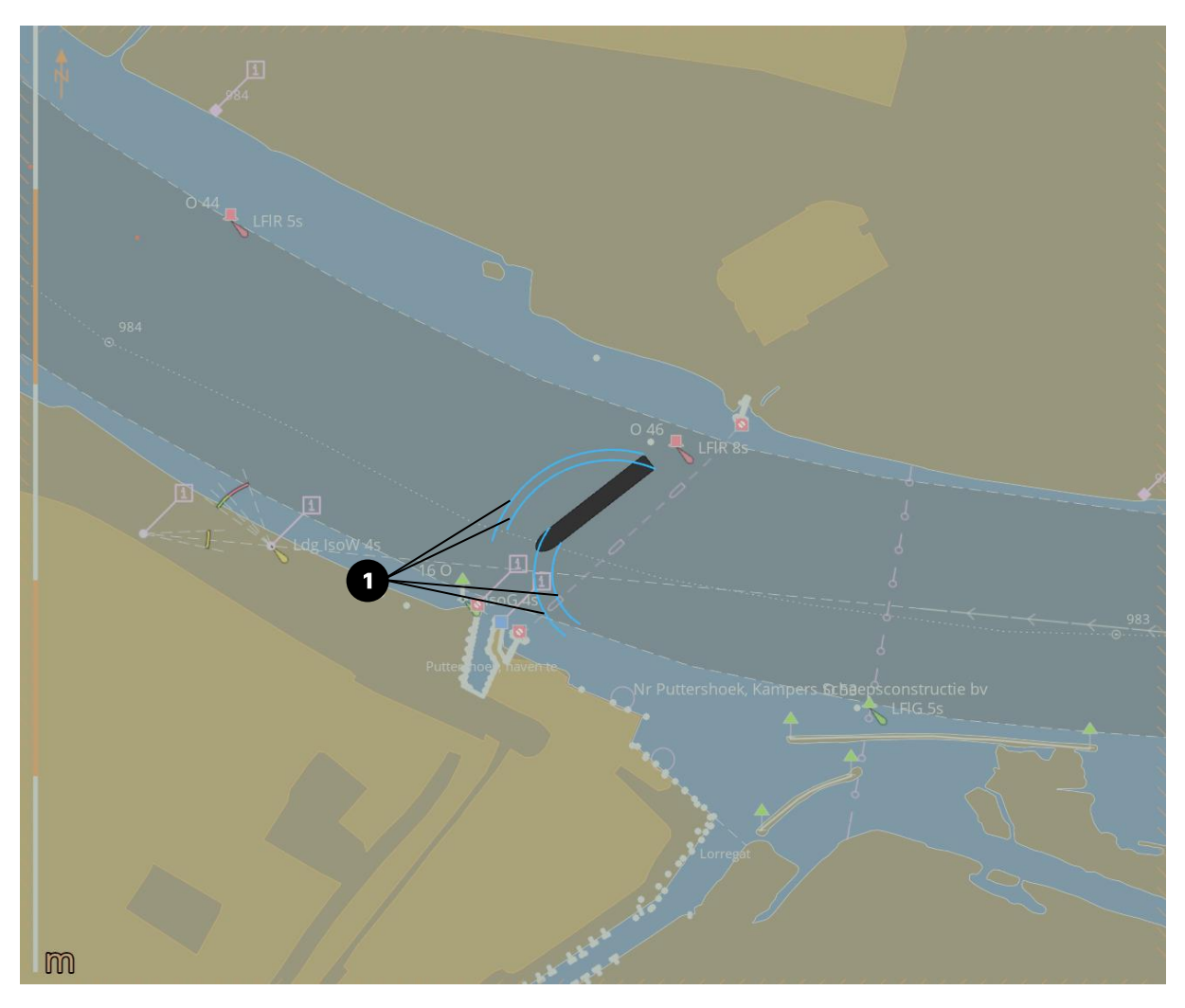

Figure 9: AlphaMINDS Docking application > Main area > Harbor mode example

Figure 9 shows the following layer: (1) Position prediction lines.

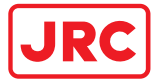

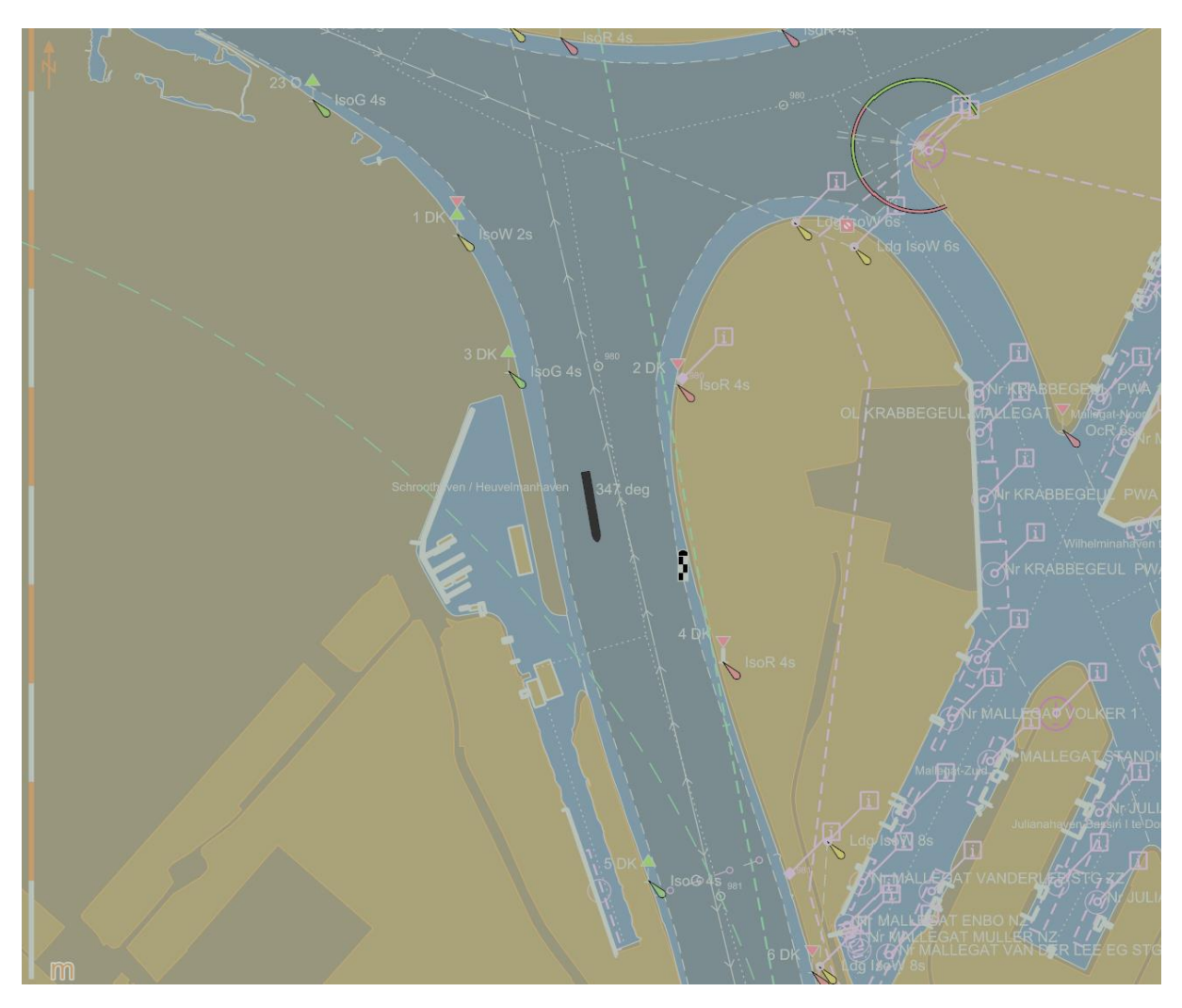

Figure 10: AlphaMINDS Docking application > Main area > Voyage mode example with no layers

Figure 10 shows no layers.

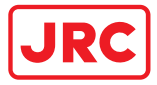

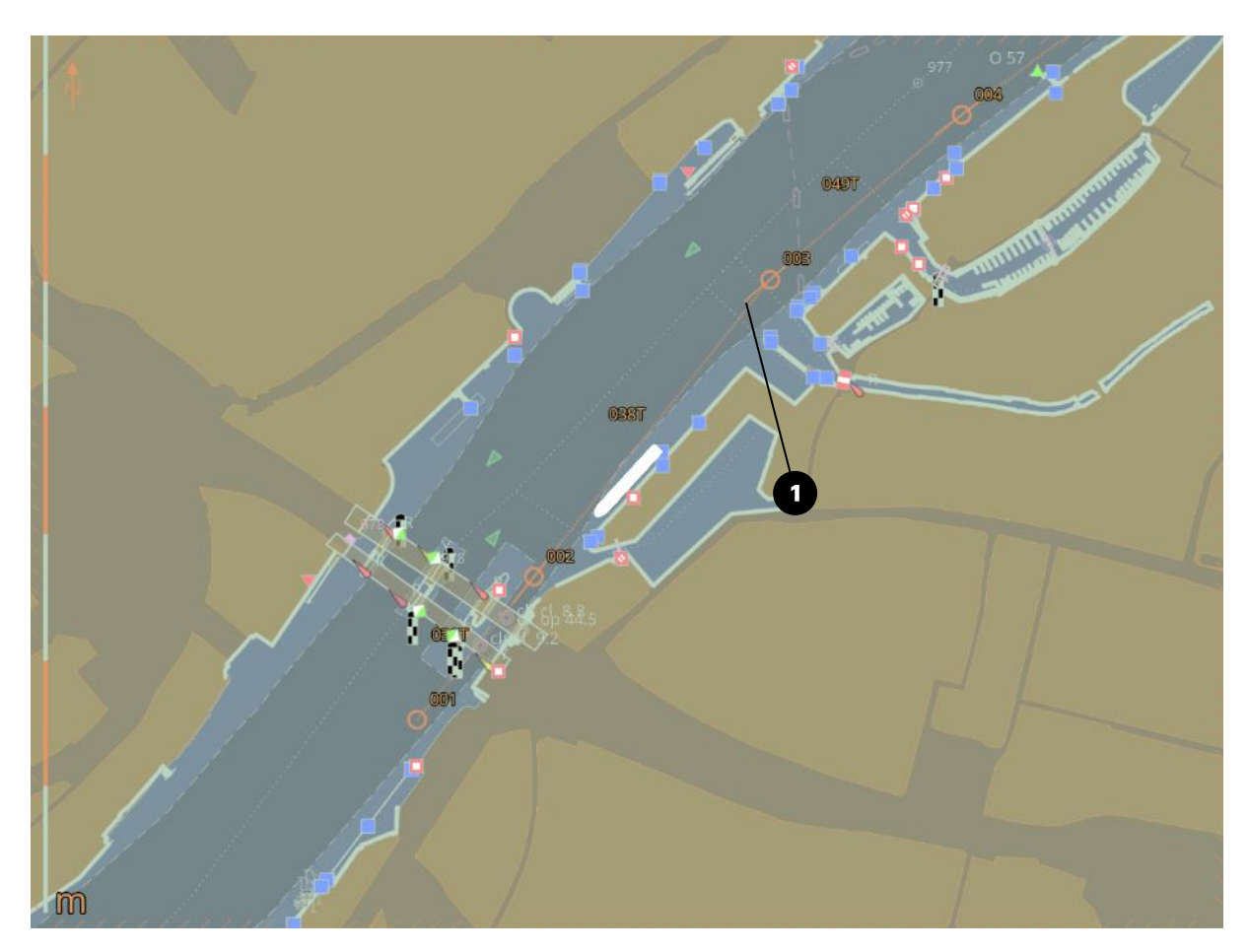

Figure 11: AlphaMINDS Docking application > Main area > Automatic mode example with route information

Figure 11 shows the following layer: (1) Route information.

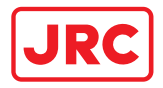

# 4.1.3.5 Right area

The right area shows a LAYERS and PROPULSION widgets. The LAYERS widget is used to hide or display information on the chart.

| Item                                                        | Description                                                                                                    |
|-------------------------------------------------------------|----------------------------------------------------------------------------------------------------|
| LAYERS - POSITION PREDICTION                                |                                                                                                    |
| LAYERS POSITION PREDICTION Show Vessel Auto Show Lines Auto | <ul> <li>Show Vessel (i.e. one or more scale models of the vessel at a predicted position): <ul> <li>Auto (position prediction vessel will be shown when in Docking mode (see Figure 7 on page 37))</li> <li>On</li> <li>Off</li> </ul> </li> <li>Show Lines (i.e. two lines that show the predicted vessel position): <ul> <li>Auto (position prediction lines will be shown when in Harbor mode (see Figure 9 on page 39))</li> <li>On</li> <li>Off</li> </ul> </li> </ul> |
|                                                             | NOTE: Visualization can be altered (refer to chapter 'Settings)'.                                                                                                    |
| LAYERS – ALIGNMENT LINES                                    |                                                                                                    |
| LAYERS ALIGNMENT LINES Show Lines Auto \$                   | <ul> <li>Show Lines:</li> <li>Auto (alignment lines will be shown when in Lock Approach mode (see Figure 8 on page 38))</li> <li>On</li> <li>Off</li> </ul>                                                                                                    |

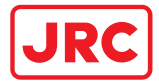

| Item                   | Description                                                                                                    |
|------------------------|----------------------------------------------------------------------------------------------------|
| LAYERS – SPEED INFO    | Show Speed:<br>- Auto (speed info will be shown (on the vessel)<br>when in Docking mode (see Figure 7 on page 37)<br>or Lock Approach mode)                                                 |
| <>                     | - On<br>- Off                                                                                                    |
| LAYERS – DISTANCE INFO | <ul> <li>Show Distance:</li> <li>Auto (distance info will be shown (on the chart) when in Docking mode (see Figure 7 on page 37) or Lock Approach mode)</li> <li>On</li> <li>Off</li> </ul> |

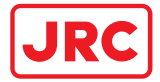

| Item                                                                                                    | Description                                                                                                   |
|----------------------------------------------------------------------------------------------------|----------------------------------------------------------------------------------------------------|
| PROPULISION                                                                                                    |                                                                                                    |
|                                                                                                    |                                                                                                    |
| PROPULSION                                                                                                    | This widget shows the propulsion data (graphical and/or numerical).                                           |
| PROPULSION<br>BOW THRUSTERS<br>Power 34.3%<br>BOW AZIMUTH THRUSTERS<br>Direction 39.3° -91.5°<br>Power Power<br>-3.3% -59.6%<br>MAIN ENGINES<br>Engine Spd. Engine Spd.<br>Shaft Spd. Prop. Pitch<br>-9999rpm 627rpm<br>Shaft Spd. Prop. Pitch<br>-98.0% -55.3°<br>CRUDDERS<br>RUDDERS<br>MAINERS<br>Angle<br>-35.0°<br>STERN AZIMUTH THRUSTERS<br>Direction 157.7°<br>Direction 21.2°<br>Power Power<br>-93.5% -93.5%<br>STERN THRUSTERS | numerical).<br>NOTE: The displayed information may vary, depending on<br>the target vessel and its equipment. |
|                                                                                                    |                                                                                                    |
|                                                                                                    |                                                                                                    |

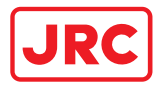

#### 4.1.3.6 Bottom bar

The bottom bar shows chart scale and orientation options.

| Auto Scale 🧧 — 1:10000 🛛 🕂 🗍 🏚 |
|--------------------------------|
|--------------------------------|

| No | Item       | Description                                                                                                    |
|----|------------|----------------------------------------------------------------------------------------------------|
| 1  | Auto Scale | Button to enable or disable 'Auto Scale'. Enable 'Auto Scale' to scale automatically to the appropriate zoom level for the active mode. |
| 2  | Scale      | Buttons and input field to change the scale.                                                                                            |
| 3  | North up   | Button to set chart orientation to north up.                                                                                            |
| 4  | Head up    | Button to set chart orientation to head up.                                                                                             |

NOTE: 'Course up' is not supported.

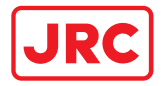

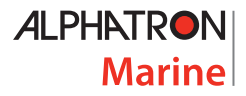

# 5 Installation

This chapter describes the installation of the AlphaMINDS Conning and Docking system.

The system is easy to install and maintain on the vessel. Normally it is installed in the wheelhouse or in the bridge.

## 5.1 Initial inspection

The AlphaMINDS computer shall be inspected before installation as described in this section.

Inspect the shipping cartons - of each component - immediately upon receipt for evidence of damage during the transport. If the shipping carton is severely damaged or water stained, request the carrier's agent to be present when opening the carton. Save the carton and packing material for future use.

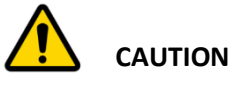

To avoid hazardous electric shock, do not perform electrical tests if there is any sign of shipping damage to the AlphaMINDS computer.

Check that the contents of the shipment are as listed in the enclosed packing list. If the contents are incomplete, if there is mechanical damage or defect, or if the system does not work properly, notify your dealer.

After you unpack the system do as follows:

- Inspect each component thoroughly for hidden damaged or loose components or fittings.
- Check for loose or missing hardware.
- Fasten any loose hardware.

### 5.2 Installing the system

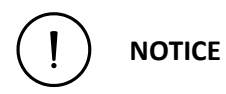

The AlphaMINDS computer must be installed in accordance with the installation methods described in the manual of the computer. Acting otherwise will void the warranty.

The AlphaMINDS systems can be integrated with the vessels existing installation or can be installed as a standalone system. Refer to the project specifications and installation drawings for the details.

For information on cables and wiring of the system, refer to section 5.2.4 on page 47. For information, on how-to configure the system, refer to section 5.3 on page 47.

#### 5.2.1 General installation requirements

All components in the system must be placed indoors! For information on environmental requirements, refer to the technical specifications.

#### 5.2.2 Power requirements

The AlphaMINDS computer operates on 100 – 240 Vac and 24 Vdc (nominal value).

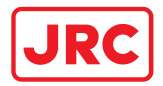

NOTE: The computer has a dual input power supply which will accept both AC and DC input. If both inputs are connected, the unit will be powered by AC. If AC is disconnected it will automatically switch over to DC without affecting the operation of the unit. This makes it possible to use AC power as primary power and a 24V battery as secondary power, eliminating the need for expensive UPS systems.

#### 5.2.3 Grounding availability

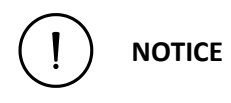

Propagation and reception of electromagnetic energy may cause unwanted effects such as electromagnetic interference (EMI) or even physical damage in operational equipment.

Use a suitable location for connecting the computer to vessel ground (hull). The computer has a grounding screw. Connect the grounding bolt to the vessel's ground with a low impedance connection.

Grounding aims to reduce emissions or divert EMI.

#### 5.2.4 Connecting the system

Electrical installation of the components shall be performed according to the project specifications and installation drawings (cable diagrams and connection diagrams).

Note that cables are typically installed, finished, and connected by an electrical subcontractor.

#### 5.3 Commissioning and testing

NOTE: A soft-reset is not available, use the hard-reset switch on the AlphaMINDS computer.

This section provides the information required for commissioning and testing of the system. Commissioning and testing include setting various parameters, and performing functional checks of the equipment.

#### Preparation

- 1. Before starting with commissioning and testing:
  - a) Get the information needed to configure the system.
  - b) Get the correct documentation (including but not limited to; cable diagrams and connection diagrams)
  - c) Get a good understanding of the system.
  - d) Verify that the cables are prepared/installed as required per project specifications
  - e) Verify that the computer is connected according to the User Manual of the computer.
  - f) Verify availability of power supply.
- 2. Before power on, verify that the following conditions are met:
  - a) All components of the system available and installed correctly.
  - b) All components of the system are secured.
  - c) Power and data connections checked.
  - d) Cables are secured and undamaged.

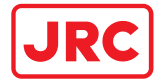

- e) CAN bus network topology and terminations checked, if applicable.
- f) Shielding is connected in accordance with wiring instructions and sleeved where required.

#### Initial setup and dock trial

- 3. Power on the system.
- 4. Set all the necessary parameters of the vessel and sensor interface data, see chapter 6 Settings on page 49.
- 5. Check availability of data coming from equipment and sensors (e.g. Gyro, Compasses, GPS, ECDIS).
- 6. Verify correct functioning of the following:
  - a) Rudder position feedback
  - b) Navigation data (present)
  - c) Alerts (no alerts at this stage)
- Backup the settings. The settings are stored as CFG files at 'C:\Alphatron\AlphaMINDS' (folder 'SystemConfiguration' and 'UserSettings').

NOTE: In order to restore the settings, the AlphaMINDS must be closed first!

#### Sea trial

- 8. Verify correct functioning of the following:
  - a) Rudder position feedback
  - b) Navigation data (present)
  - c) Alerts (no alerts at this stage)
- 9. Verify correct functioning of the AlphaMINDS Conning application.
- 10. Verify correct functioning of the AlphaMINDS Docking application, if applicable.
- 11. Backup the settings.

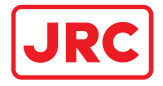

# 6 Settings

This chapter provides an overview and description of all settings (for end-user and administrator).

Settings are grouped and depend on user credentials and available applications.

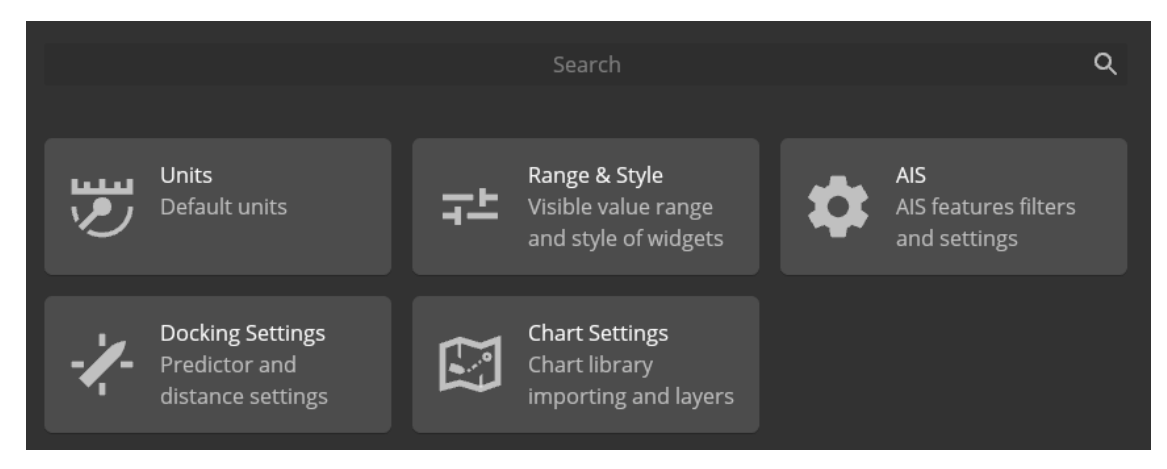

Figure 12: Setting pages (signed in as end-user and both applications available)

|          |                                                |     | Search                                                                  |                | (                                                       | Q |
|----------|------------------------------------------------|-----|-------------------------------------------------------------------------|----------------|---------------------------------------------------------|---|
| <b>1</b> | <b>Units</b><br>Default units                  | ᅷ   | <b>Range &amp; Style</b><br>Visible value range<br>and style of widgets | \$             | AIS<br>AIS features filters<br>and settings             |   |
| \$       | Sensor Settings<br>Data source settings        | ₫   | Vessel Settings<br>Dimensions CCRP<br>and sensor position               | <del>ک</del> م | System Settings<br>Apps and display<br>settings         |   |
| (;       | Network Settings<br>UDP and Modbus<br>settings | -/- | Docking Settings<br>Predictor and<br>distance settings                  | ۲.<br>۲        | Chart Settings<br>Chart library<br>importing and layers |   |

Figure 13: Setting pages (signed in as administrator and both applications available)

| No | ltem          | Remarks                                                                                                    |
|----|---------------|----------------------------------------------------------------------------------------------------|
| 1  | Units         | This page is used to configure settings of units (e.g. for distance, speed, temperature, pressure)                                                            |
| 2  | Range & Style | This page is used to configure settings of range and style (e.g. for depth, rudder, ROT)                                                                      |
| 3  | AIS           | This page is used to configure settings of AIS features, AIS filters, and AIS settings.<br>NOTE: AIS settings are shown only when signed in as administrator! |

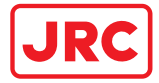

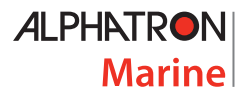

| No | Item             | Remarks                                                                                                    |
|----|------------------|----------------------------------------------------------------------------------------------------|
| 4  | Sensor Settings  | This page is used to configure settings of connected sensors.<br>NOTE: Shown only when signed in as administrator.                                                                          |
| 5  | Vessel Settings  | This page is used to configure settings of the vessel.<br>NOTE: Shown only when signed in as administrator.                                                                                 |
| 6  | System Settings  | This page is used to configure App and display settings.<br>NOTE: Shown only when signed in as administrator.                                                                               |
| 7  | Network Settings | This page is used to configure settings such as UDP and Modbus setting.                                                                                                    |
| 8  | Docking Settings | This page is used to configure settings such as prediction time,<br>prediction vessel, and distance detection.<br>NOTE: Shown only when the AlphaMINDS Docking application is<br>installed. |
| 9  | Chart Settings   | This page is used to configure settings chart settings. This page is<br>also used to add/remove charts.<br>NOTE: Shown only when the AlphaMINDS Docking application is<br>installed.        |

When displayed on a settings page, the settings can be reset to default values via a slider button. Slide the button to the right, until a checkmark appears, and release it to reset to default values.

| Default Settings          |       |
|---------------------------|-------|
| Reset to default settings | Reset |
|                           |       |

Figure 14: Reset to default settings (slider button)

The next subsections will explain the settings in more detail. Self-explanatory settings have a '-' at the description.

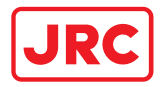

## 6.1 Units

This page is used to configure settings of units (e.g. for distance, speed, temperature, pressure).

| ≡   AlphaMINDS Settings > | Units > | Distance                  |            |       |  |
|---------------------------|---------|---------------------------|------------|-------|--|
| ← Units                   |         | Distance                  |            |       |  |
| Distance                  |         | Default Distance Units    |            |       |  |
| Pitch/Angle               |         | Depth                     | Meters [m] |       |  |
| Pressure                  |         | Distance sensor           | Meters [m] |       |  |
| Rotation Speed            |         |                           |            |       |  |
| Speed                     |         | Default Settings          |            |       |  |
| Temperature               |         | Reset to default settings |            | Reset |  |
|                           |         |                           |            |       |  |
|                           |         |                           |            |       |  |
|                           |         |                           |            |       |  |
|                           |         |                           |            |       |  |
|                           |         |                           |            |       |  |
|                           |         |                           |            |       |  |
|                           |         |                           |            |       |  |
|                           |         |                           |            |       |  |
|                           |         |                           |            |       |  |
|                           |         |                           |            |       |  |
|                           |         |                           |            |       |  |
|                           |         |                           |            |       |  |
|                           |         |                           |            |       |  |
|                           |         |                           |            |       |  |
|                           |         |                           |            |       |  |
|                           |         |                           |            |       |  |
|                           |         |                           |            |       |  |

#### Figure 15: AlphaMINDS > Settings > Units > Distance

| Setting                 | Value                  | Description |
|-------------------------|------------------------|-------------|
|                         |                        |             |
| Depth                   | m or ft                | -           |
| Distance Sensor         | cm, m or ft            | -           |
|                         |                        |             |
| Propeller pitch angle   | ° or %                 | -           |
| Thruster pitch angle    | ° or %                 | -           |
| Rudder angle            | ° or %                 | -           |
|                         |                        |             |
| Air Pressure            | hPa or mbar            | -           |
|                         |                        |             |
| Shaft rotation speed    | rpm, 1/min, 1/s, or %  | -           |
| Thruster rotation speed | rpm, min-1, s-1, or %  | -           |
|                         |                        |             |
| Vessel speed            | cm/s, m/s, km/h, or kn | -           |
| Current drift           | m/s, km/h, or kn       | -           |
| Wind speed              | m/s, km/h, or kn       | -           |
|                         |                        |             |
| Air temperature         | °C or °F               | -           |
| Water temperature       | °C or °F               | -           |

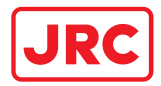

# 6.2 Range & Style

This page is used to configure settings of range and style (e.g. for depth, rudder, ROT).

| Setting              | Value                          | Description                                                                          |
|----------------------|--------------------------------|--------------------------------------------------------------------------------------|
|                      |                                |                                                                                      |
| Depth visible range  | 50, 100, 200, or 500           | The scale in the current<br>selected unit. It is not scaled<br>when switching units. |
| Depth timeline [min] | 3, 5, or 10                    | Depth visible time.<br>NOTE: Depth logging time is 10<br>minutes.                    |
|                      |                                |                                                                                      |
| ROT [°/min]          | 40, 80, 120, 160 or 200        | -                                                                                    |
| ROT style            | Regular, PortStarboard, or Bar | Option 'PortStarboard' shows a red and green line.                                   |
|                      |                                |                                                                                      |
| Rudder angle [°]     | 45, 60, or 90                  | -                                                                                    |
| Rudder style         | Regular or PortStarboard       | -                                                                                    |

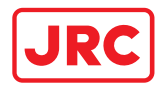

## 6.3 AIS

This page is used to configure settings of AIS features, AIS filters, and AIS settings.

# 6.3.1 Features

| Setting                                 | Value     | Description                                                                                                    |
|-----------------------------------------|-----------|----------------------------------------------------------------------------------------------------|
|                                         |           |                                                                                                    |
| Show targets                            | On or Off | Show targets (as symbols)<br>indicating the presence and<br>orientation of vessels<br>equipped with AIS in a certain<br>location.                                                                                                    |
|                                         |           |                                                                                                    |
| Visibility range mark                   | On or Off | When a target is inside this<br>range, it is displayed in the<br>chart. Targets outside the<br>range are not displayed.                                                                                                    |
| Activation range mark                   | On or Off | When a target is inside this<br>range, the target symbol<br>changes and additional<br>information about the target<br>appears in the chart view<br>(name, COG, SOG).                                                                       |
| Danger range mark                       | On or Off | When a target is inside this range, the target symbol turns red.                                                                                                    |
|                                         |           |                                                                                                    |
| Show target outline                     | On or Off | AIS targets can be displayed as<br>true scale symbols based on<br>dimensions from the AIS<br>messages.                                                                                                    |
| Show heading line                       | On or Off | To show the heading of an AIS target, heading line is used.                                                                                                    |
| Show turn indicator                     | On or Off | To show that an AIS target is<br>turning, the turn indicator is<br>used (pointing in the direction<br>of the turn).                                                                                                    |
| Show velocity vector                    | On or Off | Velocity vector of an AIS target<br>is a vector predicting position<br>of the target in a specified<br>period of time based on the<br>current speed and course. The<br>target's speed and course over<br>ground (SOG and COG) are<br>used. |
| Velocity vector length [s]              | 10 - 360  | Length of the velocity vector.                                                                                                    |
| Show velocity vector time<br>increments | On or Off | Display time marks on the velocity vector.                                                                                                    |

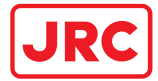

| Setting                                          | Value     | Description                                                                                                    |
|--------------------------------------------------|-----------|----------------------------------------------------------------------------------------------------|
| Velocity vector time<br>increments step size [s] | 10 – 360  | Time mark step for the velocity vector.                                                                                             |
| Show relative velocity vector                    | On or Off | -                                                                                                    |
| Show path predictor                              | On or Off | Display a path prediction<br>vector (or path predictor)<br>(along with the velocity<br>vector). It is based on SOG,<br>COG and ROT. |
| Show past track                                  | On or Off | To monitor track of AIS targets over time.                                                                                          |
| Past track interval [s]                          | 10 – 360  | Interval (step of time marks) of the past track.                                                                                    |
| Past track length [s]                            | 10-360    | Length of the past track.                                                                                                    |
| Show target label                                | On or Off | Show the name (or MMSI<br>when the name is not<br>available) of activated targets                                                   |
| Show target data                                 | On or Off | -                                                                                                    |
| Highlight targets                                | On or Off | Show the highlighted variant of targets (filled in vessel or triangle)                                                              |

## 6.3.2 Filters

| Setting                 | Value     | Description                                                       |
|-------------------------|-----------|-------------------------------------------------------------------|
|                         |           |                                                                   |
| Enable filtering        | On or Off | Main setting that enables or disables all filters mentioned below |
|                         |           |                                                                   |
| Show base stations      | On or Off | -                                                                 |
| Show SAR aircrafts      | On or Off | -                                                                 |
| Show SARTs              | On or Off | -                                                                 |
| Show real AToNs         | On or Off | -                                                                 |
| Show virtual AToNs      | On or Off | -                                                                 |
| Show ASM objects        | On or Off | -                                                                 |
| Show sleeping targets   | On or Off | -                                                                 |
| Show activated targets  | On or Off | -                                                                 |
| Show class A targets    | On or Off | -                                                                 |
| Show class B targets    | On or Off | -                                                                 |
|                         |           |                                                                   |
| CPA filter enabled      | On or Off | -                                                                 |
| CPA filter distance [m] | 50 - 1000 | -                                                                 |
| TCPA filter enabled     | On or Off | -                                                                 |
| TCPA filter time [s]    | 10-360    | -                                                                 |
| Distance filter enabled | On or Off | -                                                                 |

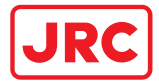

| Setting              | Value        | Description |
|----------------------|--------------|-------------|
| Distance filter [m]  | 1000 - 20000 | -           |
| Speed filter enabled | On or Off    | -           |
| Speed filter [m/s]   | 0.1 - 10.0   | -           |

# 6.3.3 Settings

| Setting                       | Value         | Description                                                                            |
|-------------------------------|---------------|----------------------------------------------------------------------------------------|
| Past Track                    |               |                                                                                        |
| Past track to store [s]       | 10-360        | -                                                                                      |
|                               |               |                                                                                        |
| Calculate CPA                 | On or Off     | -                                                                                      |
| Danger CPA [m]                | 10-1000       | -                                                                                      |
| Danger TCPA [s]               | 0 – 600       | -                                                                                      |
|                               |               |                                                                                        |
| Visibility range enabled      | On or Off     | -                                                                                      |
| Visibility distance [m]       | 1000 - 100000 | -                                                                                      |
|                               |               |                                                                                        |
| Auto activation enabled       | On or Off     | -                                                                                      |
| Activation distance [m]       | 1000 - 100000 | -                                                                                      |
|                               |               |                                                                                        |
| Danger distance alert enabled | On or Off     | -                                                                                      |
| Danger distance [m]           | 1000 – 100000 | Distance of the Danger Range<br>Mark. See also Danger Range<br>Mark at 'AIS - Filters' |
|                               |               |                                                                                        |
| Remove vessel timeout [s]     | 10 – 360 s    | -                                                                                      |
|                               |               |                                                                                        |
| Show real AToN purpose        | On or Off     | -                                                                                      |
| AToN from edition one         | On or Off     | -                                                                                      |

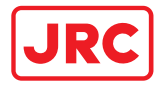

## 6.4 Sensor Settings

NOTE: These settings are password protected (accessible with administrator credentials).

This page is used to configure settings of connected sensors (e.g. GPS, compass). These setting can be used by all AlphaMINDS applications.

6.4.1 AIS

| Setting          | Value                  | Description                                                                                                    |
|------------------|------------------------|----------------------------------------------------------------------------------------------------|
|                  |                        |                                                                                                    |
| Enabled          | On or Off              | Setup of channel for data<br>input.<br>- On: Sensor connected<br>- Off: Sensor not connected                                                                                |
| Source           | 61162-1/2 or 61162-450 | Setup IEC 61162-1/2 for single<br>talker and multiple listeners, or<br>setup IEC 61162-450 for<br>multiple talkers and multiple<br>listeners (Ethernet<br>interconnection). |
| NMEA UDP device  | [value]                | Setup NMAE UDP device.<br>Editable when 61162-1/2 is<br>selected.                                                                                                    |
| NMAE 450 channel | [value]                | Setup NMAE 450 device.<br>Editable when 61162-450 is selected.                                                                                                    |
| SFI              | [value]                | Setup SFI (System Function<br>Identifier). Editable when<br>61162-450 is selected.                                                                                          |

### 6.4.2 Anemometer

| Setting                   | Value | Description |
|---------------------------|-------|-------------|
|                           |       |             |
| Settings identical to AIS | -     | -           |

### 6.4.3 Auto Pilot

| Setting                   | Value | Description |
|---------------------------|-------|-------------|
|                           |       |             |
| Settings identical to AIS | -     | -           |

#### 6.4.4 Bow Thruster

| Setting | Value     | Description                                                   |
|---------|-----------|---------------------------------------------------------------|
|         |           |                                                               |
| Enabled | On or Off | Setup of channel for data<br>input.<br>- On: Sensor connected |

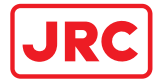

| Setting              | Value                                               | Description                                                                                                    |
|----------------------|-----------------------------------------------------|----------------------------------------------------------------------------------------------------|
|                      |                                                     | - Off: Sensor not connected                                                                                                    |
| Source               | 61162-1/2 or 61162-450 or<br>Modbus                 | Setup IEC 61162-1/2 for single<br>talker and multiple listeners,<br>setup IEC 61162-450 for<br>multiple talkers and multiple<br>listeners (Ethernet<br>interconnection) or setup<br>Modbus communication. |
| NMEA UDP device      | [value]                                             | Setup NMAE UDP device.<br>Editable when 61162-1/2 is selected.                                                                                                    |
| NMEA 450 channel     | [value]                                             | Setup NMAE 450 device.<br>Editable when 61162-450 is selected.                                                                                                    |
| SFI                  | [value]                                             | Setup SFI (System Function<br>Identifier). Editable when<br>61162-450 is selected.                                                                                                    |
| NMEA source          | TRD or XDR                                          | Select NMEA identifier.<br>Editable when 61162-1/2 is selected.                                                                                                    |
| TRD thruster index   | [value]                                             | Setup NMEA TRD thruster<br>index number. Editable when<br>61162-1/2 is selected, in<br>combination with TRD as<br>NMEA source.                                                                            |
| XDR RPM identifier   | [value]                                             | Setup NMEA RPM identifier<br>number. Editable when 61162-<br>1/2 is selected, in combination<br>with XDR as NMEA source.                                                                                  |
| MODBUS device        | Device 1, Device 2, Device 3 or<br>Device 4         | Setup MODBUS device.<br>Editable when Modbus is selected.                                                                                                    |
| MODBUS register type | Coils, inputs, input registers or holding registers | Setup the register type.<br>Editable when Modbus is<br>selected.                                                                                                    |
| RPM register         | [value]                                             | Setup the register index<br>number. Editable when<br>Modbus is selected.                                                                                                    |
| RPM table            | [value]                                             | Setup the conversion table to<br>go from Modbus register range<br>to displayed range. Editable<br>when Modbus is selected.                                                                                |
| Load register        | [value]                                             | Setup the register index<br>number. Editable when<br>Modbus is selected.                                                                                                    |

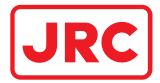

| Setting           | Value                                                                 | Description                                                                                                    |
|-------------------|-----------------------------------------------------------------------|----------------------------------------------------------------------------------------------------|
| Load table        | [value]                                                               | Setup the conversion table to<br>go from Modbus register range<br>to displayed range. Editable<br>when Modbus is selected.                        |
| RPM to load table | <rpm start="" value="">,0;<rpm end="" value="">,100;*</rpm></rpm>     | Setup the conversion table to<br>go from RPM value to load<br>percentage. This is only used<br>when the selected display<br>UoM is not available. |
| Load to RPM table | 0, <rpm start="" value="">;100,<rpm<br>end value&gt;;*</rpm<br></rpm> | Setup the conversion table to<br>go from Load percentage to<br>RPM value. This is only used<br>when the selected display<br>UoM is not available. |

\* The values must be formatted correctly (i.e. '<X1>,<Y1>;<X2>,<Y2>;... <Xn>,<Yn>'), and must contain at least two sets of points. For example, '0,-90;65535,90' will map a Modbus register range to '[-90, 90]'.

### 6.4.5 Climate meter

| Setting                   | Value | Description |
|---------------------------|-------|-------------|
|                           |       |             |
| Settings identical to AIS | -     | -           |

### 6.4.6 Distance Above Water

| Setting                           | Value                               | Description                                                                        |
|-----------------------------------|-------------------------------------|------------------------------------------------------------------------------------|
|                                   |                                     |                                                                                    |
| Enabled                           | On or Off                           | -                                                                                  |
| Maximum Range [m]                 |                                     | -                                                                                  |
| Source                            | 61162-1/2 or 61162-450 or<br>Modbus | -                                                                                  |
| UDP Port                          |                                     | -                                                                                  |
| SFI                               |                                     | Setup SFI (System Function<br>Identifier). Editable when<br>61162-450 is selected. |
| Modbus Register                   |                                     | -                                                                                  |
| Sensor Minimum Input Range<br>[m] |                                     | -                                                                                  |
| Sensor Maximum Input Range<br>[m] |                                     | -                                                                                  |

#### 6.4.7 Distance Below Water

| Setting                        | Value | Description |
|--------------------------------|-------|-------------|
| Settings identical to Distance |       | -           |
| Above Water                    |       |             |

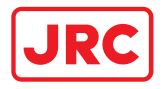

# 6.4.8 ECDIS

| Setting                   | Value | Description |
|---------------------------|-------|-------------|
|                           |       |             |
| Settings identical to AIS | -     | -           |

#### 6.4.9 Echo Sounder

| uSetting                  | Value | Description |
|---------------------------|-------|-------------|
|                           |       |             |
| Settings identical to AIS | -     | -           |

# 6.4.10 Engine & Shaft

| Setting                             | Value                               | Description                                                                        |
|-------------------------------------|-------------------------------------|------------------------------------------------------------------------------------|
|                                     |                                     |                                                                                    |
| Enabled                             | On or Off                           | -                                                                                  |
| Source                              | 61162-1/2 or 61162-450 or<br>Modbus | -                                                                                  |
| NMEA UDP Device                     |                                     | -                                                                                  |
| NMEA 450 Channel                    |                                     | -                                                                                  |
| SFI                                 |                                     | Setup SFI (System Function<br>Identifier). Editable when<br>61162-450 is selected. |
| NMEA Source                         |                                     | -                                                                                  |
| RPM Engine Index                    |                                     | -                                                                                  |
| XDR RPM Engine Identifier           |                                     | -                                                                                  |
| XDR RPM Shaft Identifier            |                                     | -                                                                                  |
| XDR Angle Propeller Identifier      |                                     | -                                                                                  |
| MODBUS Device                       |                                     | -                                                                                  |
| MODBUS Register Type                |                                     | -                                                                                  |
| Engine RPM Register                 |                                     | -                                                                                  |
| Engine RPM Table                    |                                     | -                                                                                  |
| Engine Load Register                |                                     | -                                                                                  |
| Engine Load Table                   |                                     | -                                                                                  |
| Shaft RPM Register                  |                                     | -                                                                                  |
| Shaft RPM Table                     |                                     | -                                                                                  |
| Shaft Load Register                 |                                     | -                                                                                  |
| Shaft Load Table                    |                                     | -                                                                                  |
| Propeller Pitch Angle Register      |                                     | -                                                                                  |
| Propeller Pitch Angle Table         |                                     | -                                                                                  |
| Propeller Pitch Percent<br>Register |                                     | -                                                                                  |
| Propeller Pitch Percent Table       |                                     | -                                                                                  |

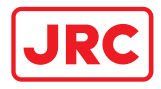

## 6.4.11 GPS

| Setting                   | Value | Description |
|---------------------------|-------|-------------|
|                           |       |             |
| Settings identical to AIS | -     | -           |

#### 6.4.12 GPS Compass

| Setting                   | Value | Description |
|---------------------------|-------|-------------|
|                           |       |             |
| Settings identical to AIS | -     | -           |

# 6.4.13 Gyro Compass

| Setting                   | Value | Description |
|---------------------------|-------|-------------|
|                           |       |             |
| Settings identical to AIS | -     | -           |

## 6.4.14 Magnetic Compass

| Setting                   | Value | Description |
|---------------------------|-------|-------------|
|                           |       |             |
| Settings identical to AIS | -     | -           |

### 6.4.15 Rudder

| Setting                | Value                               | Description                                                                                                    |
|------------------------|-------------------------------------|----------------------------------------------------------------------------------------------------|
|                        |                                     |                                                                                                    |
| Enabled                | On or Off                           | Setup of channel for data<br>input.<br>- On: Sensor connected.<br>- Off: Sensor not connected.                                                                              |
| Source                 | 61162-1/2 or 61162-450 or<br>Modbus | Setup IEC 61162-1/2 for single<br>talker and multiple listeners, or<br>setup IEC 61162-450 for<br>multiple talkers and multiple<br>listeners (Ethernet<br>interconnection). |
| NMEA UDP Device        |                                     | -                                                                                                    |
| NMEA 450 Channel       |                                     | -                                                                                                    |
| SFI                    |                                     | Setup SFI (System Function<br>Identifier). Editable when<br>61162-450 is selected.                                                                                          |
| NMEA Source            |                                     | -                                                                                                    |
| RSA Rudder Index       |                                     | -                                                                                                    |
| RSA Angle Scale Factor |                                     | -                                                                                                    |
| XDR Angle Identifier   |                                     | -                                                                                                    |
| MODBUS Device          |                                     | -                                                                                                    |

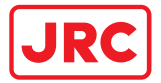

| Setting                    | Value | Description |
|----------------------------|-------|-------------|
| MODBUS Register Type       |       | -           |
| Angle Register             |       | -           |
| Angle Table                |       | -           |
| Direction Percent Register |       | -           |
| Direction Percent Table    |       | -           |

# 6.4.16 Speed Log

| Setting                   | Value | Description |
|---------------------------|-------|-------------|
|                           |       |             |
| Settings identical to AIS | -     | -           |

## 6.4.17 Stern Thruster

| Setting                   | Value | Description |
|---------------------------|-------|-------------|
|                           |       |             |
| Settings identical to Bow | -     | -           |
| Thruster 1                |       |             |

### 6.4.18 Turn Indicator

| Setting                   | Value | Description |
|---------------------------|-------|-------------|
|                           |       |             |
| Settings identical to AIS | -     | -           |

#### 6.4.19 Vessel Clock

| Setting                   | Value | Description |
|---------------------------|-------|-------------|
|                           |       |             |
| Settings identical to AIS | -     | -           |

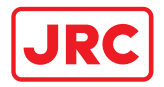

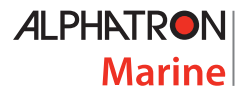

## 6.5 Vessel Settings

NOTE: These settings are password protected (accessible with administrator credentials).

This page is used to configure settings of the vessel. These setting can be used by all AlphaMINDS applications.

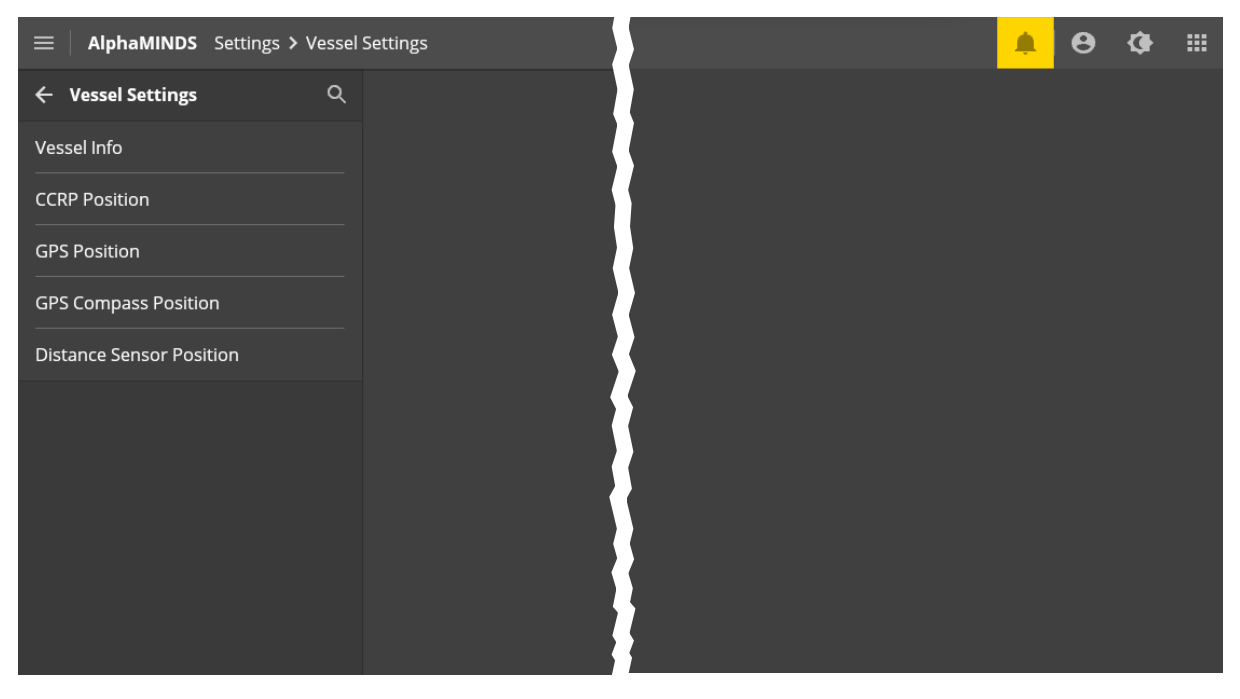

Figure 16: AlphaMINDS > Settings > Vessel Settings

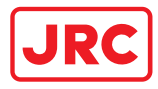

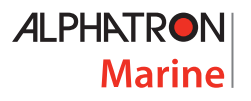

## 6.5.1 Vessel Info

| =   AlphaMINDS Settings > Vessel | Settings > Vessel Info |                     | 🔺 e ¢                                              |  |
|----------------------------------|------------------------|---------------------|----------------------------------------------------|--|
| ← Vessel Settings Q              | Vessel Info            |                     |                                                    |  |
| Vessel Info >                    | Dimensions             |                     | 150                                                |  |
| CCRP Position                    | Length [m]             |                     | 140                                                |  |
| GPS Position                     | Width [m]              |                     | 10                                                 |  |
| GPS Compass Position             |                        |                     |                                                    |  |
| Distance Sensor Position         | Info                   |                     | Distance Sensor Portside Novinsor Starboard Bow    |  |
|                                  | Name                   |                     | 110                                                |  |
|                                  | MMSI                   |                     | 100                                                |  |
|                                  |                        |                     | 90                                                 |  |
|                                  |                        |                     |                                                    |  |
|                                  |                        |                     |                                                    |  |
|                                  |                        |                     | 70                                                 |  |
|                                  |                        |                     | 60                                                 |  |
|                                  |                        |                     | 50                                                 |  |
|                                  |                        |                     |                                                    |  |
|                                  |                        |                     |                                                    |  |
|                                  |                        |                     | 30                                                 |  |
|                                  |                        |                     | Distance Sensor Portable Stern sor Starboard Stern |  |
|                                  |                        |                     |                                                    |  |
|                                  |                        |                     | Distance Senser Beckward                           |  |
|                                  |                        | -60 -50 -40 -30 -20 | -10 🌄 10 20 30 40 50 60                            |  |
|                                  |                        |                     |                                                    |  |
|                                  |                        |                     |                                                    |  |
|                                  |                        |                     |                                                    |  |

Figure 17: AlphaMINDS > Settings > Vessel Settings > Vessel Info

| Setting    | Value   | Description           |
|------------|---------|-----------------------|
|            |         |                       |
| Length [m] | [value] | Length Overall (LOA)  |
| Width [m]  | [value] | Breadth Overall (BOA) |
|            |         |                       |
| Name       | [value] | Name of the vessel    |
| MMSI       | [value] | MMSI of the vessel    |

# NOTE: The required values should derive from the Vessel General Arrangement plan.

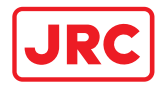

# 6.5.2 CCRP Position

| Setting | Value   | Description                                                     |
|---------|---------|-----------------------------------------------------------------|
|         |         |                                                                 |
| X [m]   | [value] | Position from vessel centerline to Forward or Aft.              |
| Y [m]   | [value] | Position from vessel centerline to Port or Starboard direction. |

## 6.5.3 GPS Position

| Setting | Value   | Description                                                     |
|---------|---------|-----------------------------------------------------------------|
|         |         |                                                                 |
| X [m]   | [value] | Position from vessel centerline to Forward or Aft.              |
| Y [m]   | [value] | Position from vessel centerline to Port or Starboard direction. |

# 6.5.4 GPS Compass Position

| Setting | Value   | Description                                                                                     |
|---------|---------|-------------------------------------------------------------------------------------------------|
|         |         |                                                                                                 |
| X [m]   | [value] | Distance in the transversal (Port/Starboard) direction.                                         |
| Y [m]   | [value] | Distance in the longitudinal<br>(Fore) direction, measure from<br>the rear (Aft) of the vessel. |

## 6.5.5 Distance Sensor Position

| Setting       | Value   | Description                                                                                     |
|---------------|---------|-------------------------------------------------------------------------------------------------|
|               |         |                                                                                                 |
|               |         |                                                                                                 |
| X [m]         | [value] | Distance in the transversal (Port/Starboard) direction.                                         |
| Y [m]         | [value] | Distance in the longitudinal<br>(Fore) direction, measure from<br>the rear (Aft) of the vessel. |
| Direction [°] | [value] | Direction of the sensor.                                                                        |

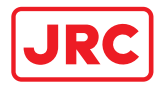

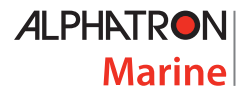

## 6.6 System Settings

NOTE: These settings are password protected (accessible with administrator credentials).

This page is used to configure settings of AlphaMINDS system. These setting can be used by all AlphaMINDS applications.

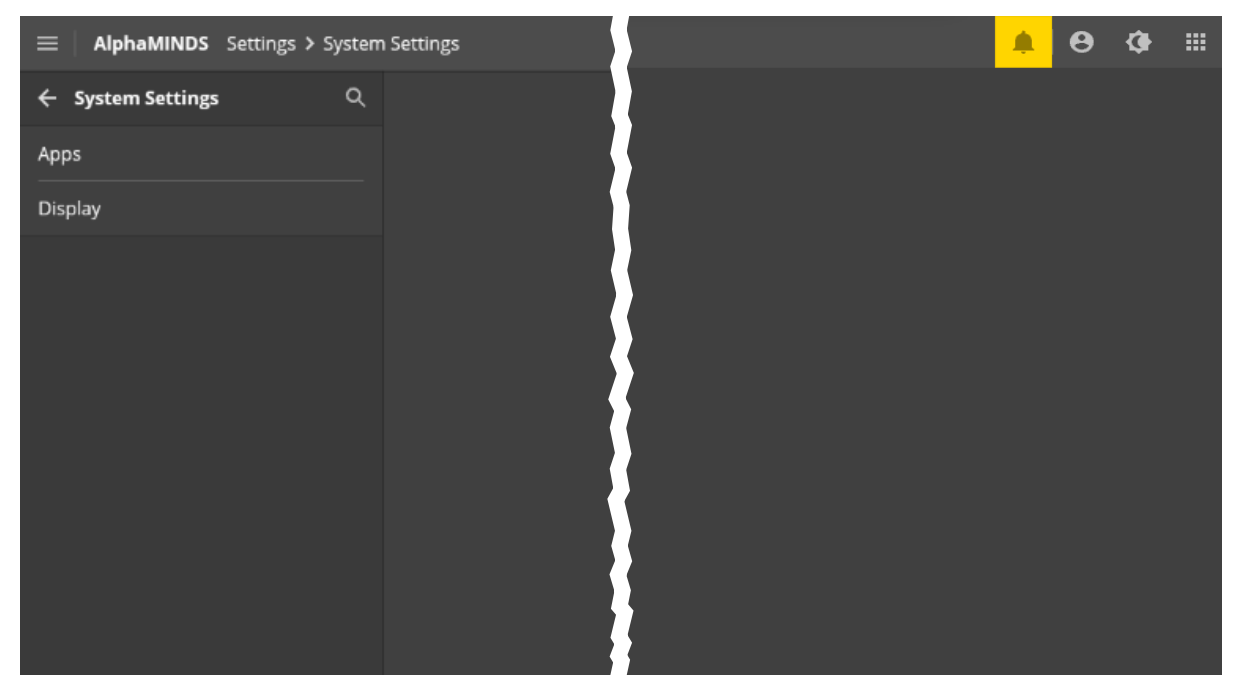

Figure 18: AlphaMINDS > Settings > System Settings

#### 6.6.1 Apps

| Setting         | Value                  | Description |
|-----------------|------------------------|-------------|
|                 |                        |             |
| Conning         | On or Off              | -           |
| Docking         | On or Off              | -           |
|                 |                        |             |
| Start-up screen | SplashScreen, Conning, | -           |
|                 | Docking                |             |

#### 6.6.2 Display

| Setting                  | Value                          | Description |
|--------------------------|--------------------------------|-------------|
|                          |                                |             |
| Configuration resolution | '1920 x 1080' or '1920 x 1200' | -           |

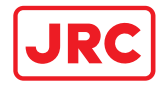

# 6.7 Network Settings

UDP

| Setting | Value     | Description |
|---------|-----------|-------------|
|         |           |             |
| Enabled | On or Off | -           |
| Port    | [value]   | -           |

### **UDP Multicast**

| Setting      | Value     | Description |
|--------------|-----------|-------------|
|              |           |             |
| MISC enabled | On or Off | -           |
| TGTD enabled | On or Off | -           |
| SATD enabled | On or Off | -           |
| NAVD enabled | On or Off | -           |
| VDRD enabled | On or Off | -           |
| RCOM enabled | On or Off | -           |
| TIME enabled | On or Off | -           |
| PROP enabled | On or Off | -           |

#### Modbus

| Setting                   | Value                                                   | Description                                                                                                    |
|---------------------------|---------------------------------------------------------|----------------------------------------------------------------------------------------------------|
|                           |                                                         |                                                                                                    |
| IP address                |                                                         | -                                                                                                    |
| Port                      |                                                         | -                                                                                                    |
| Poll group 1 enabled      |                                                         | Enable/disable the polling of<br>an address range. Polling is the<br>action of requesting the data<br>on those addresses. The<br>Modbus device only sends<br>data upon request.                                                                |
| Start address             |                                                         | The address of the first item to poll                                                                                                    |
| Number of coils/registers |                                                         | Number of coils/registers to poll                                                                                                    |
| Туре                      | coils, inputs, input registers, or<br>holding registers | Coils and inputs are single bits,<br>input registers and holding<br>registers are 16-bit units<br>(hence the 65535 max. value),<br>and one of each is read only.<br>The selected datatype is<br>another address range in the<br>Modbus device. |
| Poll group 2              | Ditto Poll group 1                                      | -                                                                                                    |

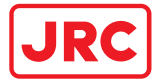

| Setting      | Value              | Description |
|--------------|--------------------|-------------|
| Poll group 3 | Ditto Poll group 1 | -           |
| Poll group 4 | Ditto Poll group 1 | -           |

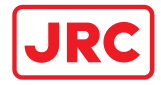

# 6.8 Docking Settings

# Predictor

| Setting             | Value             | Description |
|---------------------|-------------------|-------------|
|                     |                   |             |
| Prediction time [s] | 10-360            | -           |
|                     |                   |             |
| Visualisation       | Outline or Filled | -           |
| Number of vessels   | 1 - 10            | -           |

#### **Distance Detection**

| Setting                       | Value               | Description |
|-------------------------------|---------------------|-------------|
| Distance Detection Settings   |                     |             |
| Detection angle [°]           | 10 - 170            | -           |
| Detection range [m]           | 10 - 1000           | -           |
|                               |                     |             |
| Beacon, cardinal              | Enabled or Disabled | -           |
| Beacon, isolated danger       | Enabled or Disabled | -           |
| Beacon, lateral               | Enabled or Disabled | -           |
| Beacon, safe water            | Enabled or Disabled | -           |
| Beacon, special               | Enabled or Disabled | -           |
| purpose/general               |                     |             |
| Bridge                        | Enabled or Disabled | -           |
| Buoy, cardinal                | Enabled or Disabled | -           |
| Buoy, installation            | Enabled or Disabled | -           |
| Buoy, isolated danger         | Enabled or Disabled | -           |
| Buoy, lateral                 | Enabled or Disabled | -           |
| Buoy, safe water              | Enabled or Disabled | -           |
| Buoy, special purpose/general | Enabled or Disabled | -           |
| Coastline                     | Enabled or Disabled | -           |
| Dam                           | Enabled or Disabled | -           |
| Daymark                       | Enabled or Disabled | -           |
| Fence/wall                    | Enabled or Disabled | -           |
| Gate                          | Enabled or Disabled | -           |
| Hulk                          | Enabled or Disabled | -           |
| Land area                     | Enabled or Disabled | -           |
| Landmark                      | Enabled or Disabled | -           |
| Light                         | Enabled or Disabled | -           |
| Light float                   | Enabled or Disabled | -           |
| Light vessel                  | Enabled or Disabled | -           |
| Mooring/Warping facility      | Enabled or Disabled | -           |
| Obstruction                   | Enabled or Disabled | -           |
| Offshore platform             | Enabled or Disabled | -           |
| Pile                          | Enabled or Disabled | -           |

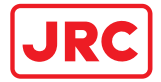

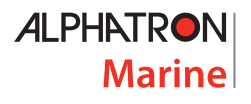

| Setting                | Value               | Description |
|------------------------|---------------------|-------------|
| Pontoon                | Enabled or Disabled | -           |
| Pylon/bridge support   | Enabled or Disabled | -           |
| Shoreline construction | Enabled or Disabled | -           |

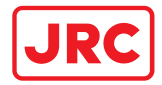

# 6.9 Chart Settings

# **Display Settings**

| Setting            | Value                        | Description                                                                                                    |
|--------------------|------------------------------|----------------------------------------------------------------------------------------------------|
|                    |                              |                                                                                                    |
| Auto scale         | On or Off                    | Default value is 'Enabled'. If<br>'Disabled', the pre-set chart<br>scale (see below) will be used.                                                                                                |
| Chart scale        | 1:x                          | Default value is '1:3000'.                                                                                                    |
| Auto scale docking | 1:x                          | Default value is '1:2000'.                                                                                                    |
| Auto scale harbor  | 1:x                          | Default value is '1:5000'.                                                                                                    |
| Auto scale voyage  | 1:x                          | Default value is '1:10000'.                                                                                                    |
| Auto scale lock    | 1:x                          | Default value is '1:2000'.                                                                                                    |
| Orientation        | North Up or Heading Up       | -                                                                                                    |
|                    |                              |                                                                                                    |
| Prediction vessels | Auto, On, or Off             | Default value is 'Auto' (i.e.<br>automatic chart layer selection<br>based on active mode), also<br>called mode dependent. 'On'<br>and 'Off' are both mode<br>independent.                         |
| Prediction lines   | Auto, On, or Off             | Ditto Prediction vessels                                                                                                    |
| Alignment lines    | Auto, On, or Off             | Ditto Prediction vessels                                                                                                    |
| Speed info         | Auto, On, or Off             | Ditto Prediction vessels                                                                                                    |
| Distance sensors   | Auto, On, or Off             | Show the values measured by<br>the distance sensor, if enabled<br>in the settings menu,<br>otherwise the distance<br>measured/calculated from<br>chart data is shown.<br>Default value is 'Auto'. |
| Display mode       | Base, Standard, Full, Custom | Selecting one of these modes<br>will apply a preset selection to<br>the viewing groups. Default<br>value is 'Standard'.                                                                           |
| Viewing groups     |                              | The layers that make up the default chart.                                                                                                    |

# **Chart Library**

| Setting  | Value               | Description                                                  |
|----------|---------------------|--------------------------------------------------------------|
|          |                     |                                                              |
| CHART1   | Enabled or Disabled | A chart for testing purpose.<br>Default value is 'Disabled'. |
| NLD      | Enabled or Disabled | Default value is 'Enabled '.                                 |
| OVERVIEW | Enabled or Disabled | A very basic world chart with not much details.              |

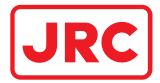

| Setting                 | Value               | Description                  |
|-------------------------|---------------------|------------------------------|
|                         |                     | Default value is 'Enabled '. |
| TDS                     | Enabled or Disabled | Default value is 'Disabled'. |
| Character Lances and an |                     |                              |

Chart Importer

| Setting         | Value | Description                                                                                                    |
|-----------------|-------|----------------------------------------------------------------------------------------------------|
|                 |       |                                                                                                    |
| Chart name      | Text  | The visible name in the chart<br>library. User must enter a<br>name. The name will be visible<br>in other parts of the<br>application.<br>NOTE: If a name is used that<br>already in use the chart will be<br>updated. |
| Source drive    | Path  | The drive that contains the<br>source data. This can be<br>network drives as well. When a<br>drive is selected the drive is<br>scanned for available source<br>data.                                                   |
| Source location | Path  | Select the correct source data<br>and use the slider button to<br>import it.<br>NOTE: S-57 charts can be<br>imported if they have a<br>catalog.031 file.                                                               |

NOTE: Navtor does not supply any nautical charts for inland waterways. For Dutch waterways, freely available charts can be downloaded at vaarweginformatie.nl.

#### **Chart Remover**

| Setting         | Value            | Description                                                         |
|-----------------|------------------|---------------------------------------------------------------------|
|                 |                  |                                                                     |
| Chart to remove | Available charts | Select a chart and use the<br>Slider button to remove the<br>chart. |

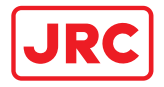

# 7 Troubleshooting

When an abnormal condition has arisen, an alert message is displayed. For information on how to view the alerts (on the Alert page and Alert list page), see section 4.1.1.2 on page 22.

All alerts are listed in Appendix C: AlphaMINDS alerts.

## 7.1 Mitigation

Most issues can be mitigated as follows:

- 1. Check the alert message.
- 2. Check if the related equipment is switched on.
- 3. Check the wiring.
- 4. Check is the related equipment is sending correct data. See section 0 on page 73.

# 7.2 Support page

The support page contains an overview of one or more Support pages (for end-user and administrator).

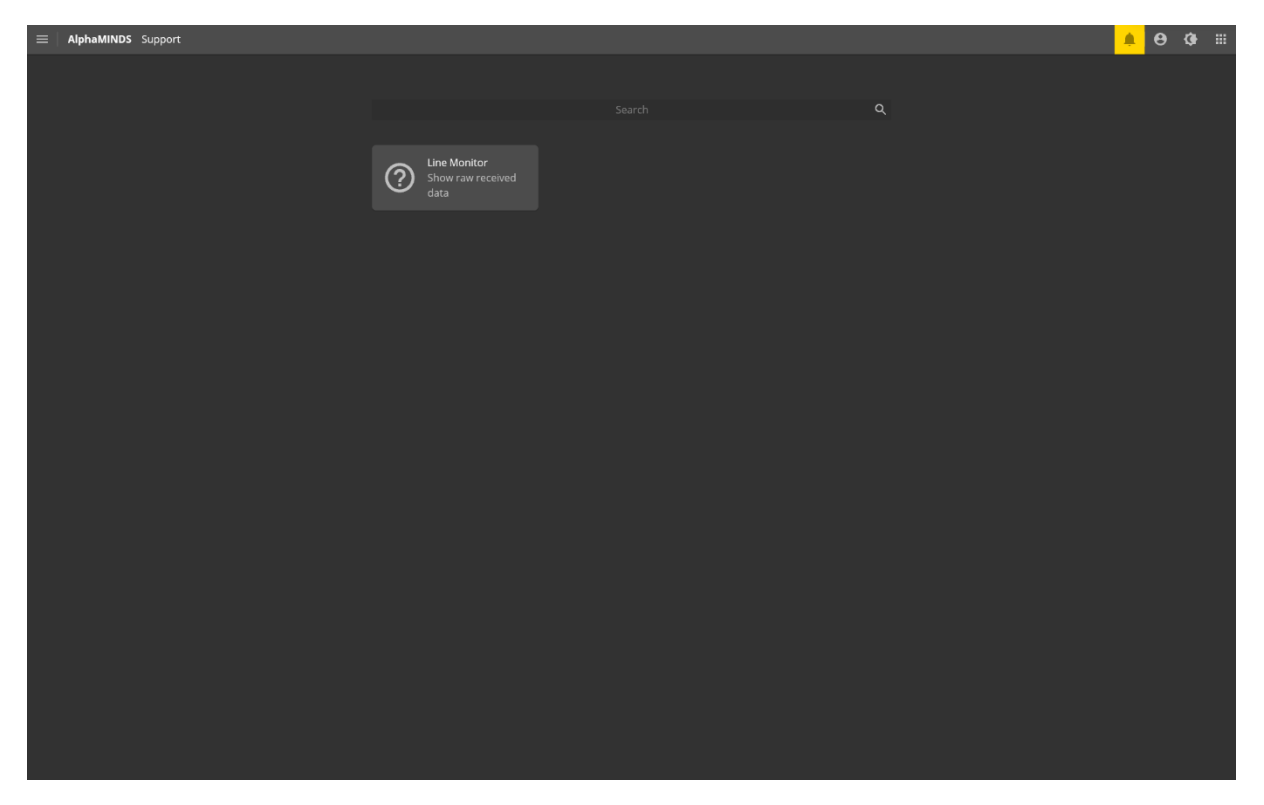

#### Figure 19: AlphaMINDS > Help & Support
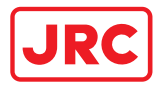

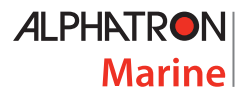

#### 7.2.1 Line Monitor

The Line Monitor page allows the user to view received NMEA sentences and Modbus data for analysis.

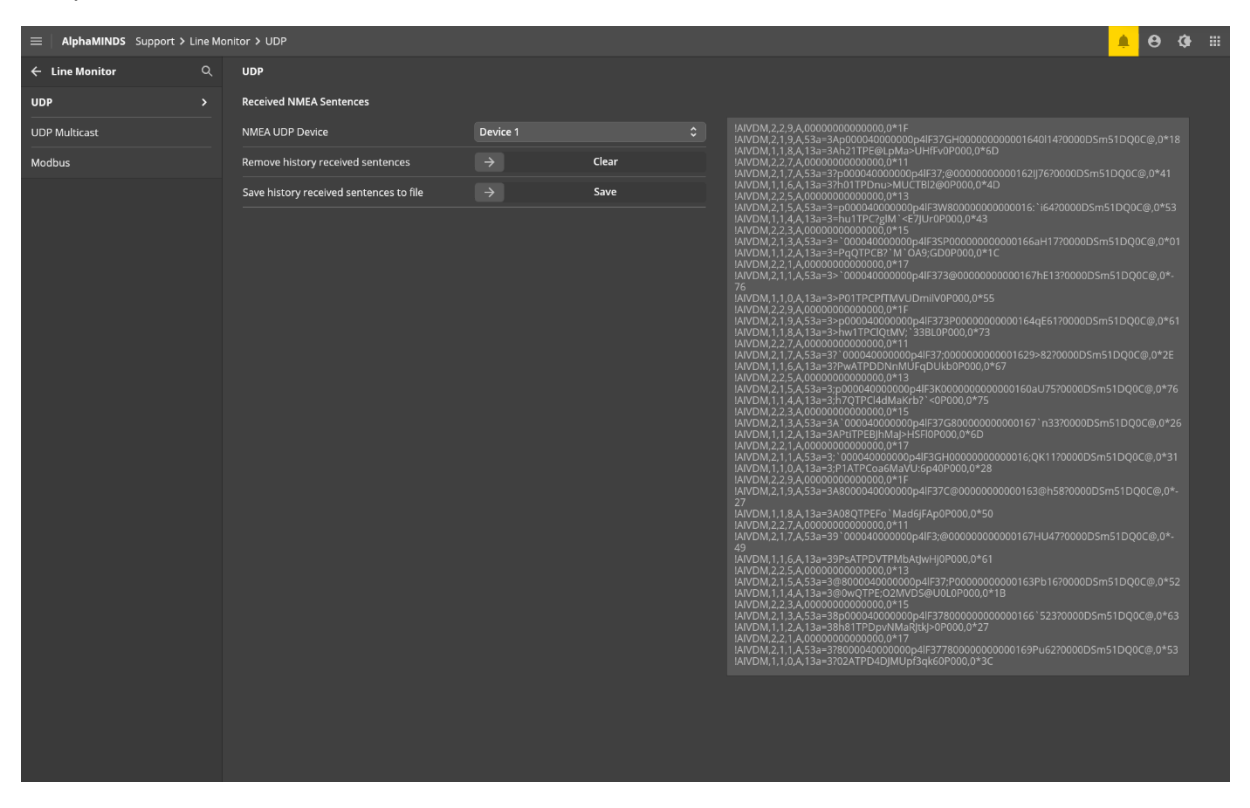

Figure 20: AlphaMINDS > Help & Support

The user can select an NMAE UDP or Modbus device. The received sentences are then shown on the right side.

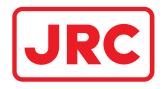

## 8 Help & Support

If the equipment for some reason does not work as described in this manual, contact the distributor or dealer, from where the equipment was originally bought. The distributor or dealer will have experience and know-how to assist with further technical support and troubleshooting.

All information that will get back to Alphatron Marine, either directly or indirectly, will be handled with confidentiality. End-user sensitive data will not be shared with any third party without prior written acceptance from the involved parties.

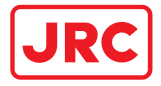

## Appendices

#### Appendix A: Specifications

| Display Requirements |                                                   |
|----------------------|---------------------------------------------------|
| Resolution           | 1920x1200 or 1920x1080                            |
| Orientation          | Horizontal                                        |
|                      |                                                   |
|                      | Display Requirements<br>Resolution<br>Orientation |

| Physical Dimensions Maritime Computer |                              | Input/Output Signals    |                     |
|---------------------------------------|------------------------------|-------------------------|---------------------|
| Dimensions (WxHxD)                    | 222x89x300 mm                | DVI-I                   | 1x                  |
|                                       | (8.66x3.50x11.81")           | DVI-D                   | 1x                  |
| Weight                                | 3.7 kg (8.1 lbs)             | Display Port (DP++ 1.2) | 1x                  |
|                                       |                              | Ethernet Ports          | 4x                  |
| Power Specifications                  |                              | USB2.0                  | 4x                  |
| Power supply                          | Multi Power: 100-240VAC      | USB3.0                  | 4x                  |
|                                       | 50/60Hz and 24VDC            | nterface modules such   | Optional            |
|                                       |                              | as CAN/NMEA             |                     |
| <b>Operating Conditions</b>           |                              | COM/COM and DIO         |                     |
| Operating temperature                 | -15°C to +55°C <sup>1</sup>  |                         |                     |
| Operating humidity                    | Up to 95%                    | Norms/Standards         |                     |
| Storage temperature                   | -20°C to +60°C               | EC 60945 (2002), IACS   | AlphaMINDS Computer |
| Storage humidity                      | Up to 95%                    | E10, EN55024, EN55022   |                     |
| Compass safe distance                 | Std: 30 cm / Steering: 25 cm | Class A,EU-RO-MR -      |                     |
|                                       |                              | Mutual Recognition      |                     |
|                                       |                              | IEC 61162 series        | NMEA Definitions    |
|                                       |                              | IEC 62288 (2014)        |                     |

| Available Accessories |          |
|-----------------------|----------|
| CT-104 GNSS-receiver  | G-009636 |
| GNSS High-Precision   | G-021655 |
| Multi-band Surveying  |          |
| RTK antenna           |          |

<sup>&</sup>lt;sup>1</sup> Although the test conditions provide for a maximum operation temperature of 55°C, continuous operation of all electronic components should, if possible, take place at ambient temperature of 25°C. This is necessary for a long life and low service costs.

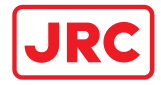

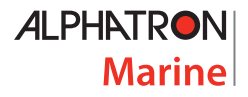

### Appendix B: AlphaMINDS inputs

| Sensor               | Source        | Sentence                            | Required                                                                                                    |
|----------------------|---------------|-------------------------------------|----------------------------------------------------------------------------------------------------|
| AIS                  | IEC 61162-1/2 | VDM                                 | Optional for app Docking                                                                                     |
|                      | IEC 61162-450 |                                     |                                                                                                    |
| Anemometer           | IEC 61162-1/2 | MWV                                 | Required for app Conning                                                                                     |
|                      | IEC 61162-450 |                                     |                                                                                                    |
| Auto Dilot           | IEC 61162-1/2 | лти                                 | Required for app Conning                                                                                     |
| Auto Pliot           | IEC 61162-450 |                                     |                                                                                                    |
|                      | IEC 61162-1/2 |                                     | TRD or XDR or Modbus TCP. Load and/or RPM. If load or RPM is not                                             |
|                      | IEC 61162-450 | TRD OR XDR                          |                                                                                                    |
| Bow Thruster         |               | 16-bit register Load                | available a conversion table can                                                                             |
|                      | Modbus TCP    | 16-bit register RPM                 | be configured. (Required if available)                                                                       |
|                      | IEC 61162-1/2 | D ATLA/                             |                                                                                                    |
| Climata Matar        | IEC 61162-450 |                                     | Derwined for one Country                                                                                     |
| Climate Meter        | IEC 61162-1/2 | VDD                                 | Required for app Conning                                                                                     |
|                      | IEC 61162-450 | XDR                                 |                                                                                                    |
|                      | IEC 61162-1/2 |                                     | Optional for app Docking                                                                                     |
| Distance Above Water | IEC 61162-450 |                                     |                                                                                                    |
|                      | Modbus TCP    | 16-bit register distance            |                                                                                                    |
|                      | IEC 61162-1/2 | DPT                                 | Optional for app Docking                                                                                     |
| Distance Below Water | IEC 61162-450 |                                     |                                                                                                    |
|                      | Modbus TCP    | 16-bit register distance            |                                                                                                    |
|                      | IEC 61162-1/2 | BWC                                 | Required for app Conning                                                                                     |
| FODIC                | IEC 61162-450 |                                     |                                                                                                    |
| ECDIS                | IEC 61162-1/2 |                                     | Optional for app Docking                                                                                     |
|                      | IEC 61162-450 | RTE ANDWPL                          |                                                                                                    |
| Febe Soundar         | IEC 61162-1/2 | 5.5T                                | Required for app Conning                                                                                     |
| Echo Sounder         | IEC 61162-450 |                                     |                                                                                                    |
|                      | IEC 61162-1/2 |                                     | RPM or XDR or Modbus TCP.<br>Load and/or RPM. Angle and/or<br>percent. If load or RPM is not                 |
|                      | IEC 61162-450 |                                     |                                                                                                    |
|                      |               | 16-bit register Engine Load         |                                                                                                    |
| Engino/Shaft         |               | 16-bit register Engine RPM          | available a conversion table can                                                                             |
| Engine/Shart         | Modbus TCP    | 16-bit register Shaft Load          | be configured. If angle or percent<br>is not available a conversion table<br>can be configured. (Required if |
|                      |               | 16-bit register Shaft RPM           |                                                                                                    |
|                      |               | 16-bit register Prop. Pitch Angle   |                                                                                                    |
|                      |               | 16-bit register Prop. Pitch Percent | available)                                                                                                   |
|                      | IEC 61162-1/2 |                                     | Required (At least 1 GGA and VTG                                                                             |
| GPS                  | IEC 61162-450 |                                     | - source required from GPS and                                                                               |
| GPS                  | IEC 61162-1/2 | VIC                                 |                                                                                                    |
|                      | IEC 61162-450 |                                     | Gi S Compassi                                                                                                |
|                      |               |                                     | Continues on next page                                                                                       |

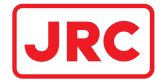

| Continued from previous page |                                |                         |                                                                                                    |
|------------------------------|--------------------------------|-------------------------|----------------------------------------------------------------------------------------------------|
| Sensor                       | Source                         | Sentence                | Required                                                                                                    |
|                              | IEC 61162-1/2                  | GGA                     | Required (At least 1 CCA and )/TC                                                                                                    |
|                              | IEC 61162-450                  |                         | source required from GPS and<br>GPS Compass)                                                                                                    |
|                              | IEC 61162-1/2                  | VTG                     |                                                                                                    |
|                              | IEC 61162-450                  |                         |                                                                                                    |
| GPS Compass                  | IEC 61162-1/2                  |                         | Optional (At least 1 THS or HDT                                                                                                    |
| GFS Compass                  | IEC 61162-450                  | THS ORHDT               | source required from GPS                                                                                                    |
|                              |                                |                         | Compass or Gyro Compass)                                                                                                    |
|                              | IEC 61162-1/2                  |                         | Optional (At least 1 ROT source                                                                                                    |
|                              | IEC 61162-450                  | ROT                     | required from GPS Compass,<br>Gyro Compass or Turn Indicator)                                                                                                  |
|                              | IEC 61162-1/2                  |                         | Deswined                                                                                                    |
| Guro Compose                 | IEC 61162-450                  |                         | Required                                                                                                    |
| Gyro Compass                 | IEC 61162-1/2                  | POT                     | Optional                                                                                                    |
|                              | IEC 61162-450                  |                         |                                                                                                    |
| Magnotia Compace             | IEC 61162-1/2                  |                         | Ontional                                                                                                    |
| Magnetic Compass             | IEC 61162-450                  |                         | Optional                                                                                                    |
|                              | IEC 61162-1/2                  |                         | RSA or XDR or Modbus TCP.<br>Angle and/or percent. If angle or<br>percent is not available a<br>conversion table can be<br>configured. (Required if available) |
|                              | IEC 61162-450                  | RSA URXDR               |                                                                                                    |
| Rudder                       |                                | 16-bit register Angle   |                                                                                                    |
|                              | Modbus TCP                     | 16-bit register Percent |                                                                                                    |
|                              | IEC 61162-1/2                  |                         | Required for app Conning                                                                                                    |
|                              | IEC 61162-450                  | VHW                     |                                                                                                    |
|                              | IEC 61162-1/2                  |                         |                                                                                                    |
| Speed Log                    | IEC 61162-450                  | VBW                     |                                                                                                    |
|                              | IEC 61162-1/2                  |                         |                                                                                                    |
|                              | IEC 61162-450                  | VLW                     |                                                                                                    |
|                              | IEC 61162-1/2                  |                         | TRD or XDR or Modbus TCP. Load<br>and/or RPM. If load or RPM is not                                                                                            |
|                              | IEC 61162-450                  | TRD ORXDR               |                                                                                                    |
| Stern Thruster               |                                | 16-bit register Load    | available a conversion table can                                                                                                    |
|                              | Modbus TCP                     | 16-bit register RPM     | be configured. (Required if available)                                                                                                    |
| Turn Indicator               | IEC 61162-1/2                  | ROT                     | Required (At least 1 ROT source                                                                                                    |
|                              | IEC 61162-450                  |                         | required from GPS Compass,<br>Gyro Compass or Turn Indicator)                                                                                                  |
| Vessel Clock                 | IEC 61162-1/2<br>IEC 61162-450 | ZDA                     | Optional                                                                                                    |

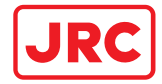

#### Appendix C: AlphaMINDS alerts

| Title            | Description                          | Туре                   |
|------------------|--------------------------------------|------------------------|
| Invalid AIS      | No valid NMEA data for AIS 1         | Caution                |
| Invalid AIS      | No valid NMEA data for AIS 2         | Caution                |
| Invalid data     | No valid data for Anemometer 1       | Caution                |
| Invalid data     | No valid data for Anemometer 2       | Caution                |
| Invalid data     | No valid data for Auto Pilot 1       | Caution                |
| Invalid data     | No valid data for Auto Pilot 2       | Caution                |
| Invalid data     | No valid data for Bow Thruster 1     | Caution                |
| Invalid data     | No valid data for Bow Thruster 2     | Caution                |
| Invalid data     | No valid data for Bow Thruster 3     | Caution                |
| Invalid data     | No valid data for Bow Azi Thruster 1 | Caution                |
| Invalid data     | No valid data for Bow Azi Thruster 2 | Caution                |
| Invalid data     | No valid data for Climate Meter 1    | Caution                |
| Invalid data     | No valid data for Climate Meter 2    | Caution                |
| Invalid distance | No valid data AWFW                   | Caution                |
| Invalid distance | No valid data AWPSB                  | Caution                |
| Invalid distance | No valid data AWSBB                  | Caution                |
| Invalid distance | No valid data AWPSS                  | Caution                |
| Invalid distance | No valid data AWSBS                  | Caution                |
| Invalid distance | No valid data AWBW                   | Caution                |
| Invalid distance | No valid data BWFW                   | Caution                |
| Invalid distance | No valid data BWPSB                  | Caution                |
| Invalid distance | No valid data BWSBB                  | Caution                |
| Invalid distance | No valid data BWPSS                  | Caution                |
| Invalid distance | No valid data BWSBS                  | Caution                |
| Invalid distance | No valid data BWBW                   | Caution                |
| Invalid data     | No valid data for ECDIS 1            | Caution                |
| Invalid data     | No valid data for ECDIS 2            | Caution                |
| Invalid data     | No valid data for Echo Sounder FORE  | Caution                |
| Invalid data     | No valid data for Echo Sounder MID   | Caution                |
| Invalid data     | No valid data for Echo Sounder AFT   | Caution                |
| Invalid data     | No valid data for Engine 1           | Caution                |
| Invalid data     | No valid data for Engine 2           | Caution                |
| Invalid data     | No valid data for GPS 1              | Caution                |
| Invalid data     | No valid data for GPS 2              | Caution                |
| Invalid data     | No valid data for GPS Compass 1      | Caution                |
| Invalid data     | No valid data for GPS Compass 2      | Caution                |
| Invalid data     | No valid data for Gyro Compass 1     | Caution                |
| Invalid data     | No valid data for Gyro Compass 2     | Caution                |
| Invalid data     | No valid data for Magn. Compass 1    | Caution                |
| Invalid data     | No valid data for Magn. Compass 2    | Caution                |
| Invalid data     | No valid data for Rudder 1           | Caution                |
| Invalid data     | No valid data for Rudder 2           | Caution                |
| Invalid data     | No valid data for Speed Log 1        | Caution                |
| Invalid data     | No valid data for Speed Log 2        | Caution                |
| Invalid data     | No valid data for Stern Thruster 1   | Caution                |
|                  |                                      | Continues on next page |

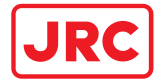

| Continued from previous page |                                      |         |
|------------------------------|--------------------------------------|---------|
| Invalid data                 | No valid data for Stern Thruster 2   | Caution |
| Invalid data                 | No valid data for Stern Thruster 3   | Caution |
| Invalid data                 | No valid data for SternAziThruster 1 | Caution |
| Invalid data                 | No valid data for SternAziThruster 2 | Caution |
| Invalid data                 | No valid data for ROTIndicator 1     | Caution |
| Invalid data                 | No valid data for ROTIndicator 2     | Caution |
| Invalid data                 | No valid data for Vessel Clock 1     | Caution |
| Invalid data                 | No valid data for Vessel Clock 2     | Caution |
| Invalid position             | No valid position available          | Caution |
| Invalid heading              | No valid heading available           | Caution |
| Invalid ROT                  | No valid ROT available               | Caution |

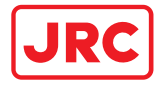

#### Appendix D: DOP values and their rating

| DOP value | Rating    | Description                                                         |
|-----------|-----------|---------------------------------------------------------------------|
| <1        | Ideal     | Highest possible confidence level to be used for applications       |
|           |           | demanding the highest possible precision at all times.              |
| 1-2       | Excellent | At this confidence level, positional measurements are considered    |
|           |           | accurate enough to meet all but the most sensitive applications.    |
| 2–5       | Good      | Represents a level that marks the minimum appropriate for           |
|           |           | making accurate decisions. Positional measurements could be         |
|           |           | used to make reliable in-route navigation suggestions to the user.  |
| 5–10      | Moderate  | Positional measurements could be used for calculations, but the     |
|           |           | fix quality could still be improved. A more open view of the sky is |
|           |           | recommended.                                                        |
| 10–20     | Fair      | Represents a low confidence level. Positional measurements          |
|           |           | should be discarded or used only to indicate a very rough           |
|           |           | estimate of the current location.                                   |
| >20       | Poor      | At this level, measurements should be discarded.                    |

# All over the world, close to the customer

# JRC/Alphatron Marine

Schaardijk 23 (harbor 115) 3063 NH Rotterdam The Netherlands

The information in this document is subject to change without notice and does not represent a commitment on the part of Alphatron Marine B.V.

T +31 10 453 4000 F +31 10 453 4010 service@alphatronmarine.com www.jrc.am Document: Installation and Operation ManualProject no.: AlphaMINDS Conning and DockingVersion: V1.0© All rights reserved Alphatron Marine B.V.

# Centers of Excellence

Houston, Rotterdam, Singapore, Tokyo